МИНИСТЕРСТВО ОБРАЗОВАНИЯ И НАУКИ УКРАИНЫ НАЦИОНАЛЬНЫЙ ТЕХНИЧЕСКИЙ УНИВЕРСИТЕТ УКРАИНЫ «КИЕВСКИЙ ПОЛИТЕХНИЧЕСКИЙ ИНСТИТУТ»

## «МЕТОДИЧНІ ВКАЗІВКИ ТА УЧБОВІ ЗАВДАННЯ ДО ЛАБОРАТОРНОГО ПРАКТИКУМУ З КОМП'ЮТЕРНОЇ ГРАФІКИ ПО ТЕМІ «ОБМЕЖЕННЯ ТА ЗАЛЕЖНОСТІ В AUTOCAD 15» ДЛЯ СТУДЕНТІВ ВСІХ ТЕХНІЧНИХ СПЕЦІАЛЬНОСТЕЙ НТУУ «КПІ»

Затверджено на засіданні кафедри нарисної геометрії, інженерної та комп'ютерної графіки ФМФ

Протокол №7 від 14.04.2016 р.

КИЕВ 2016

«Методичні вказівки та учбові завдання до лабораторного практикуму з комп'ютерної графіки по темі «Обмеження та залежності в AutoCAD 15» для студентів всіх технічних спеціальностей НТУУ «КПІ» [Текст] / Укладачі: Т.М. Надкернична, Г.І. Тимкович. – К.: НТУУ «КПІ», 2016. – 42 с.

#### Рекомендовано Вченою радою ФМФ НТУУ «КПІ» Протокол №6 від 24.06.2016 р.

Укладачі

Т.М. Надкернична, Г.І. Тимкович

Відповідальний редактор

В.В. Ванін, д.т.н., проф..

Рецензент

В.М. Бакалова, к.т.н., доцент

За редакцією укладачів

## MICT

| Зміст                                                      | 0  |
|------------------------------------------------------------|----|
| 1. Теоретичні відомості                                    | 4  |
| 2 Геометричні залежності                                   | 5  |
| 2.1 Накладення геометричних залежностей                    | 5  |
| 2.2 Автоматична параметризація                             | 8  |
| 3. Розмірні залежності                                     | 11 |
| 4. Зміст графічної роботи та порядок її виконання          | 14 |
| ДОДАТОК А (Варіанти завдань до графічної роботи )          | 15 |
| ДОДАТОК Б (Приклад виконання параметризованого кресленика) | 35 |
| СПИСОК ЛІТЕРАТУРИ                                          | 41 |
|                                                            |    |

Починаючи з версії 2010 AutoCAD підтримує накладання залежностей та обмежень на двовимірні об'єкти, а також підтримує використання параметрів в розмірах. Це значить, що система стала параметричною.

Метою даних методичних вказівок є ознайомлення студентів з основними інструментами для створення геометричних та розмірних залежностей.

Для практичного засвоєння поданого у цих вказівках довідкового матеріалу та здобуття навичок студентам пропонується побудувати параметричний кресленик по своєму варианту.

## 1. Теоретичні відомості

Параметричний кресленик – технологія, яка використовується на стадії попереднього опрацювання кресленика конструктором. Йому слід визначитися, потрібні обмеження чи ні, і якщо потрібні, то які саме залежності слід накласти на об'єкти. Така технологія проектування дає можливість накладання більш жорсткіх умов під час експерименту з різноманітними проектними варіантами.

Під час створення проекту або внесення в нього змін кресленик може знаходитися в одному з трьох станів:

- Без залежностей. Взагалі відсутнє накладання залежностей на будьяку геометрію.
- З частковим набором залежностей. На геометрію кресленика накладено деяку кількість залежностей.
- З повним набором залежностей. На геометрію кресленика накладено всі відповідні параметричні та розмірні залежності.

Обмеження поділяються на:

- Геометричні залежності керують розміщенням об'єктів відносно один одного
- Розмірні залежності керують відстанню, довжиною, кутом та радіусом об'єктів.

Інструменти для створення геометричних та розмірних залежностей розміщені на вкладці стрічки PARAMETRIC (параметризація) (рис.1.1).

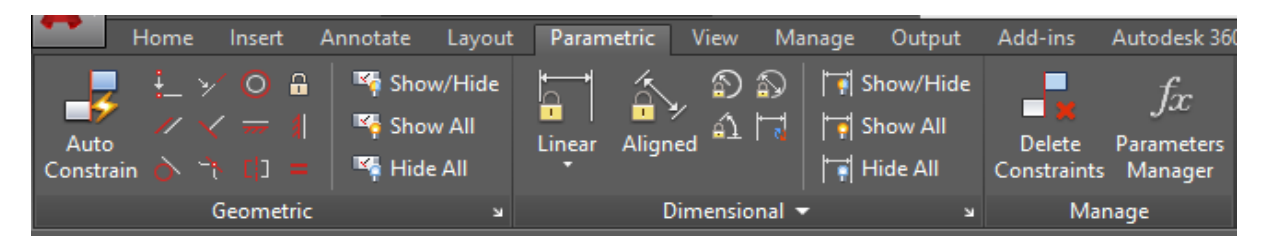

Рис.1.1. Вкладки стрічки PARAMETRIC.

## 2 Геометричні залежності

### 2.1 Накладення геометричних залежностей

Геометричні залежності розташовуються на палітрі інструментів GEOMETRIC. Нижче в табл.2.1 наведені позначки геометричних залежностей, їх назва та призначення.

| Іконки<br>обмежень | Назва геометричних за | лежностей та їх призначення   | Залежності,<br>які можуть<br>бути<br>встановлені<br>попередньо |
|--------------------|-----------------------|-------------------------------|----------------------------------------------------------------|
|                    | Coincident            | З'єлнує лва об'єкти в олній   | +                                                              |
|                    | (співпаління)         | точні (точки могут лежати     |                                                                |
|                    | (••••••               | на половженні об'єкта).       |                                                                |
| 1                  | Collinear             | Розташовує два (або           | -                                                              |
| 7                  | (Колінеарність)       | лекілько) відрізка (ів) на    |                                                                |
|                    | (11011110)            | олній уявній прямій.          |                                                                |
| 0                  | Concentric            | Разташовує центри двох        | _                                                              |
|                    | (Концентричність)     | кіп лугабо епиінсів в олній   |                                                                |
|                    | (11011,011,011,012)   | точні.                        |                                                                |
| ā                  | Fix                   | Закриває для змінення         | _                                                              |
|                    | (Фіксування)          | коорлинати точки на           |                                                                |
|                    | ( )                   |                               |                                                                |
|                    |                       | системи коорлинат             |                                                                |
| 11                 | Parallel              | Робить паралельними лва       | +                                                              |
| "                  | (Паралельність)       | вілрізки або лва сегменти     |                                                                |
|                    | (1100 0010010012)     | полілінії.                    |                                                                |
| V                  | Perpendicular         | Робить перпенликулярними      | +                                                              |
|                    | (Перпенликулярність)  | лва відрізка або два          |                                                                |
|                    | ()                    | сегменти полілінії.           |                                                                |
|                    | Horizontal            | Встановлює відрізок (або 2    | +                                                              |
| m                  | (Горизонтальність)    | точки об'єкта)                |                                                                |
|                    |                       | горизонтально.                |                                                                |
| 41                 | Vertical              | Встановлює відрізок (або 2    | +                                                              |
| <b>a</b> 1         | (Вертикальність)      | точки об'єкта) вертикально.   |                                                                |
| 2                  | Tangent               | Встановлює дотикання          | +                                                              |
| 0                  | (Дотикання)           | двох об'єктів, наприклад,     |                                                                |
|                    |                       | дуги і відрізка.              |                                                                |
| -19                | Smooth                | Подовжує сплайн до            | -                                                              |
|                    | (Згладжування)        | відрізка, дуги, полілінії або |                                                                |
|                    |                       | сплайну.                      |                                                                |
| C 3                | Symmetric (Симетрія)  | Подібно до дзеркала.          | -                                                              |
|                    |                       |                               |                                                                |

Таблиця 2.1 – Позначки геометричних залежностей

|       |            | Зберігає симетрію об'єктів. |   |
|-------|------------|-----------------------------|---|
| Equal | (Рівність) | Зберігає рівність довжини   | - |
|       |            | двох або декількох ліній.   |   |

Геометричні залежності встановлюють і підтримують обмеження відносно геометрії об'єктів, ключових точок на об'єктах, а також між об'єктом і системою координат. Пари базових точок об'єкту (чи 2-х об'єктів) можуть бути вирівняні по вертикалі або горизонталі відносно поточної системи координат.

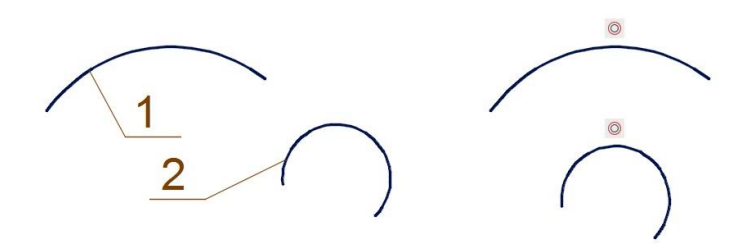

Рис.2.1

Так, наприклад, якщо на дуги 1 та 2 (рис.2.1) наложити залежність концентричності то вони завжди будуть концентричні (результат зліва).

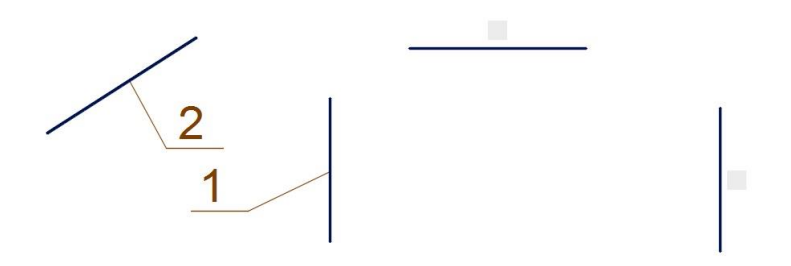

Рис.2.2

Якщо на лінії 1 та 2 наложити залежність перпендикулярність (рис2.2), то вони будуть завжди перпендикулярні. Однак треба пам'ятати, що їх перетин не обов'язковий. Як бачимо з прикладів застосування геометричних залежностей може привести к зміні положення елемента. Після накладення

обмежень поряд з об'єктом, на які вони були накладені, відображаються іконки обмежень.

| Constraint Settings                                                                                                    | × |  |  |
|----------------------------------------------------------------------------------------------------|---|--|--|
| Geometric Dimensional AutoConstrain                                                                                                    |   |  |  |
| ✓ Infer geometric constraints                                                                                                    |   |  |  |
| Constraint bar display settings                                                                                                    |   |  |  |
| ✓         ✓         Perpendicular         ✓         ✓         Parallel         Select All                                                                                                    |   |  |  |
| There are the second and the second and the second |   |  |  |
| 👌 🗹 Tangent 🥂 🕑 Smooth (G2)                                                                                                    |   |  |  |
| ✓ ✓ Collinear Oncentric                                                                                                    |   |  |  |
| [] Symmetric = C Equal                                                                                                    |   |  |  |
| ϟ 🗹 Coincident 🛛 🛱 🗹 Fix                                                                                                    |   |  |  |
| Only display constraint bars for objects in the current plane                                                                                                    |   |  |  |
| Constraint bar transparency                                                                                                    |   |  |  |
| 50                                                                                                    |   |  |  |
| Show constraint bars after applying constraints to selected objects                                                                                                    |   |  |  |
| Show constraint bars when objects are selected                                                                                                    |   |  |  |
| OK Cancel Help                                                                                                    |   |  |  |

Рис. 2.3 Менеджер налаштування залежностей

Ці значки можна перетягувати у будь-яку точку екрану, приховати вибрані і, використовуючи стрічку, показати або приховати усі обмеження на кресленні. Також можливо управляти видимістю значків, використовуючи менеджер налаштування залежностей рис. 2.3

#### 2. 2 Автоматична параметризація

При створенні та редагуванні геометричних об'єктів з включеним режимом CONSTRAINT INFER (рис.2.4) - автоматично накладає геометричні залежності на існуючий контур, викреслений згідно з усіма вимогами.

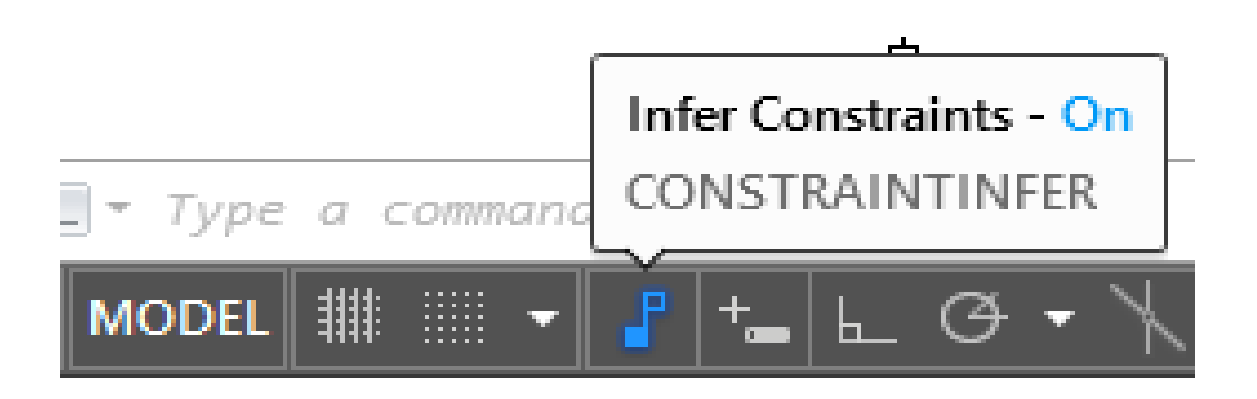

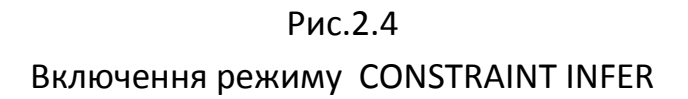

Автоматична параметризація працює спільно з об'єктною прив'язкою і накладає обмеження на кінцеві точки, середину, центр, прив'язку до точки і так далі, що також спрощує подальшу роботу. Так, наприклад, при створенні двох кіл із загальним центром (використовується прив'язка), буде накладений параметр збігу точки двох кіл в їх центрі, і при переміщенні одного круга другий переміщатиметься разом з ним.

Через налаштування залежностей (діалогове вікно автообмеження) рис.2.5 можна задати пріоритет на накладення тих або інших залежностей, а також допуски по відхиленню кута (приміром, від горизонталі і вертикалі і так далі). Тому, якщо ви працюватимете з точними величинами кутів з різницею менш тій, що вказано в допусках, AutoCAD визнає ці кути рівними.

Однак наступні види об'єктної прив'язки не підтримуються: INTERSECTION (перетин), APPARENT INTERSECTION (уявний перетин), EXTENSION (продовження лінії, QUADRANT (квадрант).

| Con:                                                                                                    | straint Settings                                                          | × |
|----------------------------------------------------------------------------------------------------|---------------------------------------------------------------------------|---|
| Geometric Dimensional AutoCons                                                                                                    | train                                                                     | _ |
| Priority       Constraint Type         1      Coincident         2       >_Collinear         3       //Parallel         4          5       Tangent         6       Concentric         7       #Horizontal | Apply Move Up<br>Move Up<br>Move Down<br>Select All<br>Clear All<br>Reset |   |
| 8 1 Vertical<br>9 = Equal<br>Tangent objects must share an<br>Perpendicular objects must sha<br>Tolerances<br>Distance:<br>0.05000                                                                        | intersection point<br>re an intersection point<br>Angle:<br>1.0           |   |
|                                                                                                    | OK Cancel Help                                                            |   |

Рис.2.3

Діалогове вікно автообмеження

Для видалення залежності потрібно зробити наступне:

| 777 | х | 777 777                 |
|-----|---|-------------------------|
|     |   | Delete                  |
|     |   | Hide                    |
|     |   | Hide All Constraints    |
|     |   | Constraint Bar Settings |

Рис.2. 4. Контекстне меню позначки залежності

- Навести курсор на позначку геометричної залежності
- Правою кнопкою миші викликати контекстне меню (рис. 2.4)
- Натиснути DELETE.

#### 3 Розмірні залежності

При складанні креслеників з'являється потреба змінювати розміри створеного об'єкта. В попередні версія така дія була досить проблематичною. В останніх версіях AutoCAD є можливість за допомогою розмірних залежностей легко змінювати геометрію об'єкта.

Розмірні залежності створюються за рахунок додавання параметричних розмірів до об'єктів кресленика. Цей крок є завершальним в процесі повного визначення геометрії через залежності. При нанесенні параметричного розміру на об'єкті і встановлення його конкретного чисельного значення розмір об'єкту відразу змінюється у відповідності із значенням розміру, який нанесено. Розмірні залежності визначають лінійний розмір, розмір кута, розмір радіуса, розмір діаметра.

Розмірні залежності можуть складатися не тільки з чисел, але і формул із застосуванням вже наявних параметричних залежностей (рис. 3.1). Різновиди розмірних залежностей обираються у вкладці вікна Dimension name format

Розмірні залежності можуть відображатися у виді динамічних або анотаційних залежностей. Інакше кажучи, при режимі динамічної залежності розмірні залежності призначені тільки для відображення властивостей і при друку вони відображатися не будуть. Режим анотаційних залежностей призначений для використання у тих випадках, коли є потреба використати розмірні залежності одночасно і як анотаційні розміри для їх коректного відображення на кресленику. Поточні розмірні стилі не впливають на зовнішній вид динамічних розмірних залежностей, натомість анотаційні залежності відображаються відповідно до заданого розмірного стилю.

| Constraint Settings                                                               | × |  |
|-----------------------------------------------------------------------------------|---|--|
| Geometric Dimensional AutoConstrain                                               |   |  |
| Dimensional constraint format Dimension name format: d1=d2+d3                     |   |  |
| Name and Expression     ✓       ✓     Show lock icon for annotational constraints |   |  |
| Show hidden dynamic constraints for selected objects                              |   |  |
|                                                                                   |   |  |
|                                                                                   |   |  |
|                                                                                   |   |  |
|                                                                                   |   |  |
| OK Cancel Help                                                                    |   |  |

Рис. 3.1

Вікно розмірних залежностей

Існують сім видів розмірних залежностей (їм відповідають позначки панелі інструментів Dimension Constraints), яка входить як друге підменю в склад панелі інструментів Parametric (параметризація) (табл.2.1).

| Позначки розмірних залежностей та їх призначення |                        |                                              |  |
|--------------------------------------------------|------------------------|----------------------------------------------|--|
| á                                                | DcAligned              | Накладання залежностей на відстань між двома |  |
|                                                  | (Ропаралельність)      | точками                                      |  |
| ļ                                                | DcLinear               | Створення залежності горизонтальності або    |  |
|                                                  |                        | вертикальності на основі місцезнаходження    |  |
|                                                  | (Ролинейність)         | винесених вихідних точок та розмірної лінії. |  |
| ÷                                                | DcHorizontal           | Обмеження відстані Х між точками об'єкту або |  |
| 9                                                | (Рогоризонтальність)   | між двома точками різних об'єктів.           |  |
| аİ                                               | DcVertical             | Обмеження відстані Ү між точками об'єкту або |  |
|                                                  | (Ровертикальність)     | між двома точками різних об'єктів            |  |
| A                                                | DcDiameter (Родиаметр) | Накладання залежності на диаметр кола або    |  |
|                                                  |                        | дуги                                         |  |

| a) | DcRadius (Рорадіус) | Накладання залежності на радіус кола або дуги                                                                                                    |
|----|---------------------|----------------------------------------------------------------------------------------------------|
| é) | DcAngular (Рокут)   | Накладання залежності на кут між сегментами<br>лінії або полілінії, на кут, який утворений зі<br>зсувом дуги або дугового сегмента полілінії,<br>або на кут між трьома точками на об'єктах. |

## 4. Зміст графічної роботи та порядок її виконання

Мета графічної роботи — набуття студентами вмінь і навичок виконання параметричного кресленика.

Студент повинен:

• Вивчити теоретичний матеріал, поданий у попередньому підрозділі.

• Проаналізувати форму кресленика (горизонтальні та вертикальні лінії, точки дотику, симетричні елементи, та інше).

• Виконати кресленик по своєму варіанту та наложити на нього геометричну та розмірну залежність.

# Додаток А

# Варіанти завдань до графічної роботи

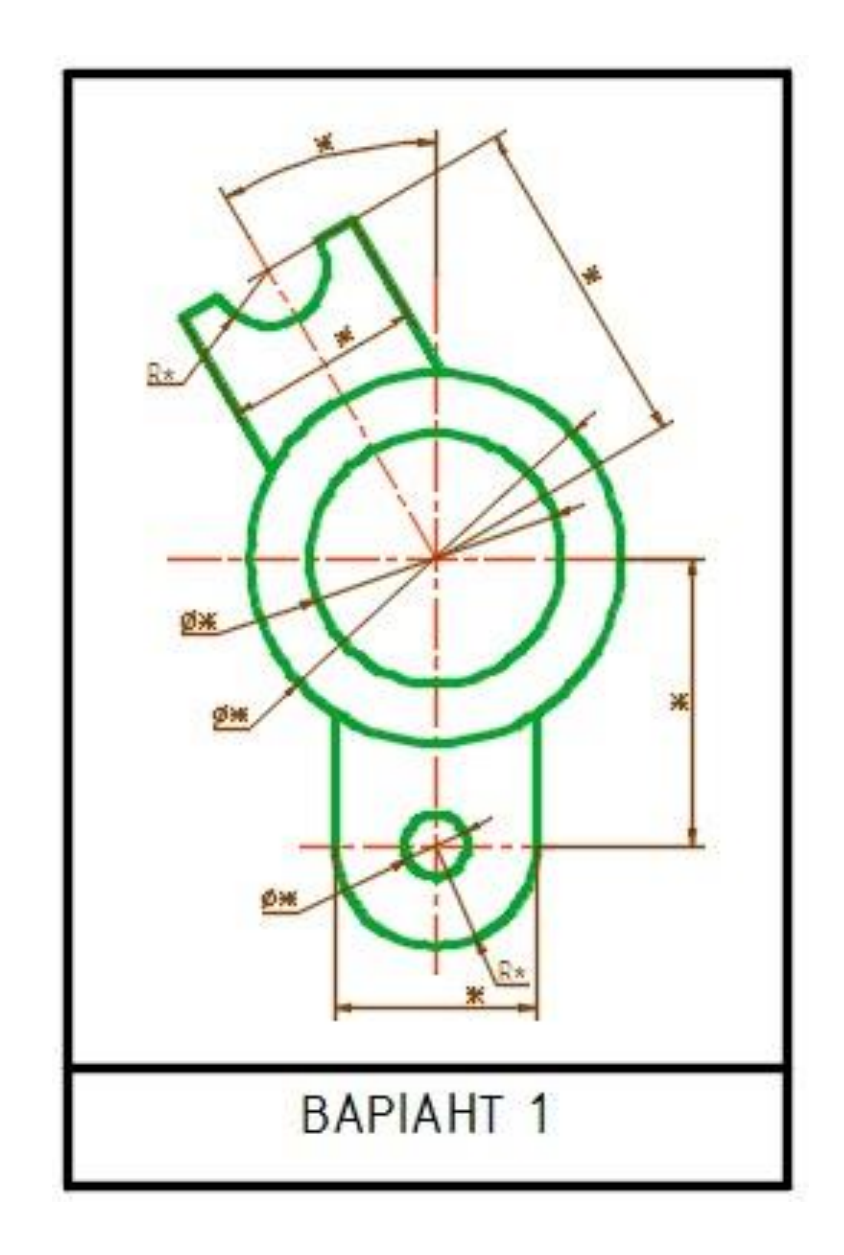

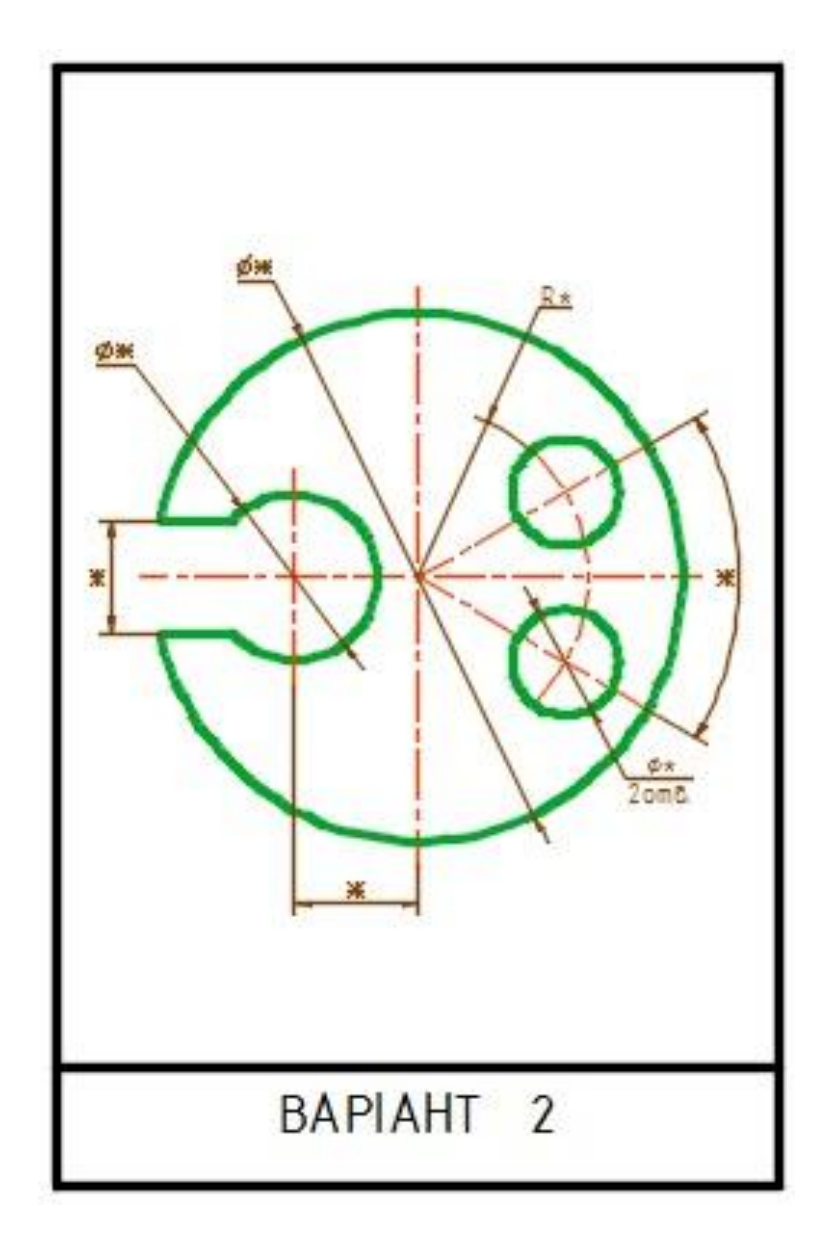

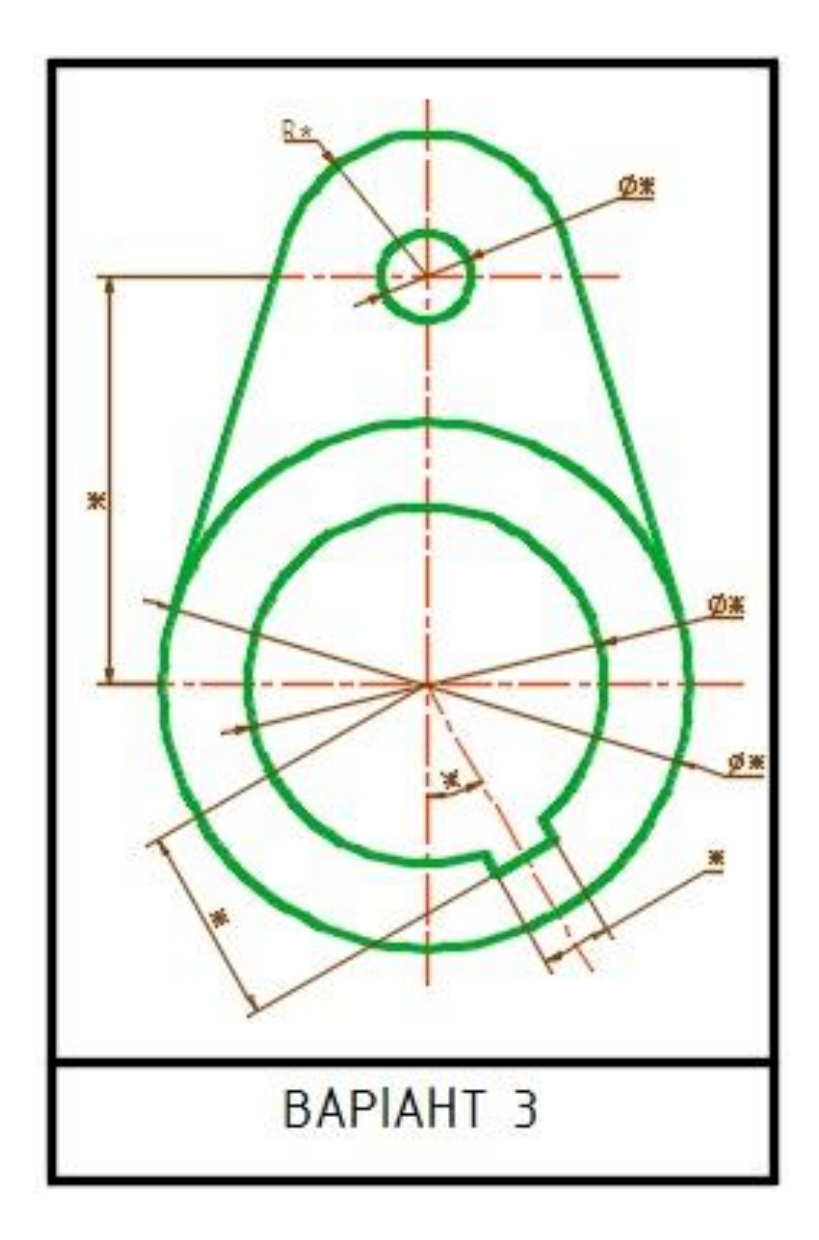

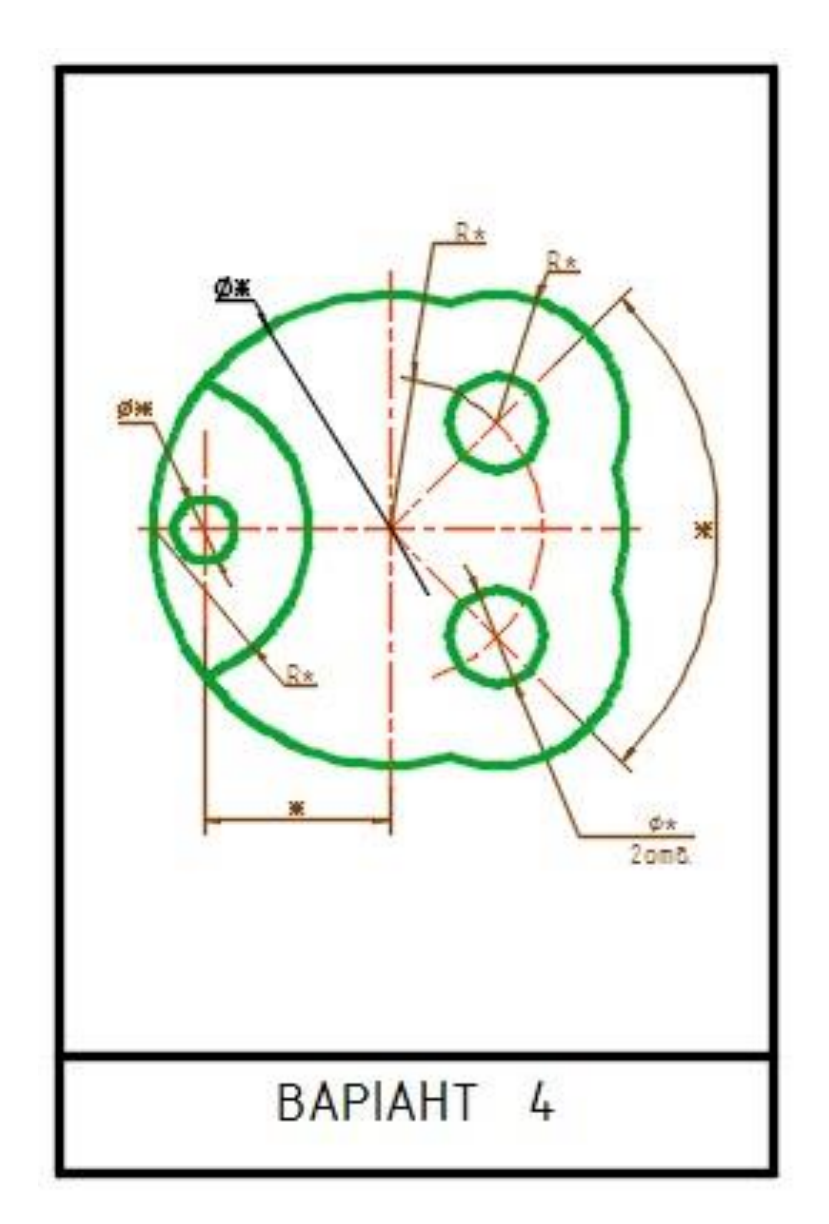

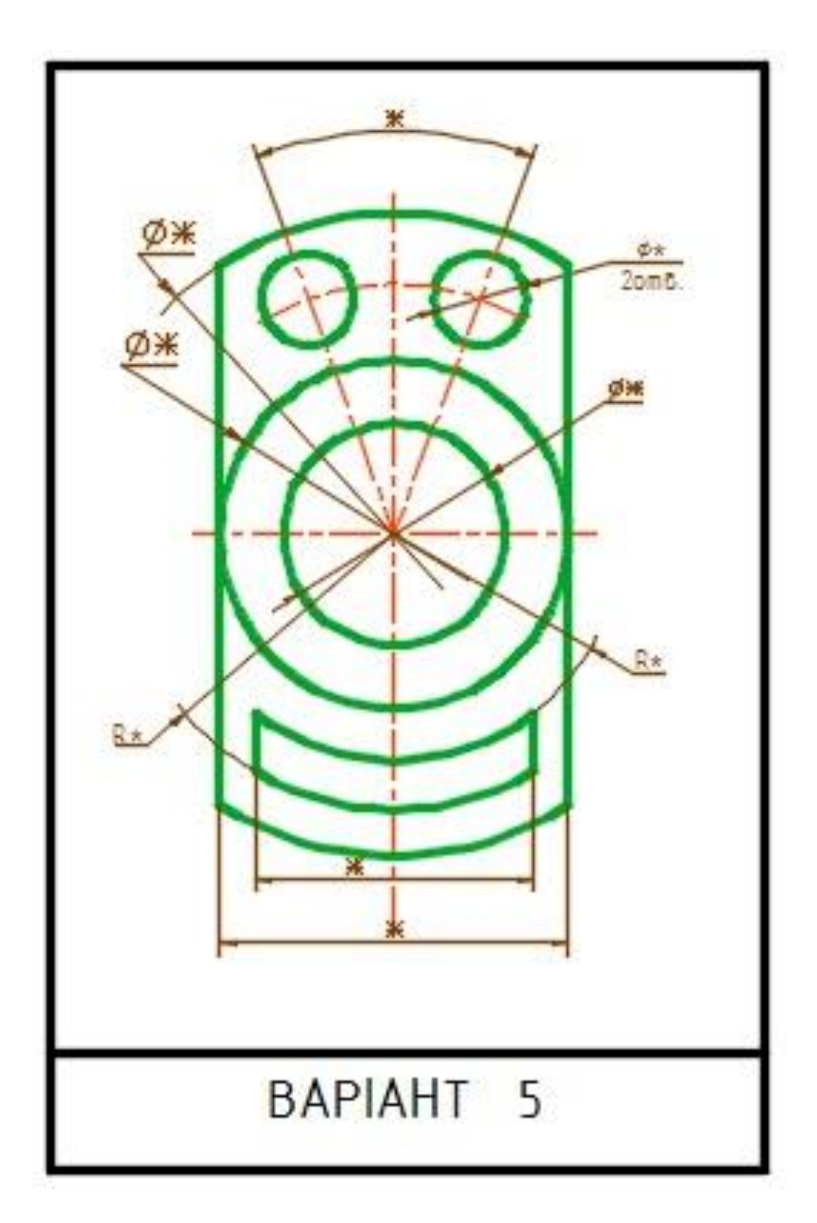

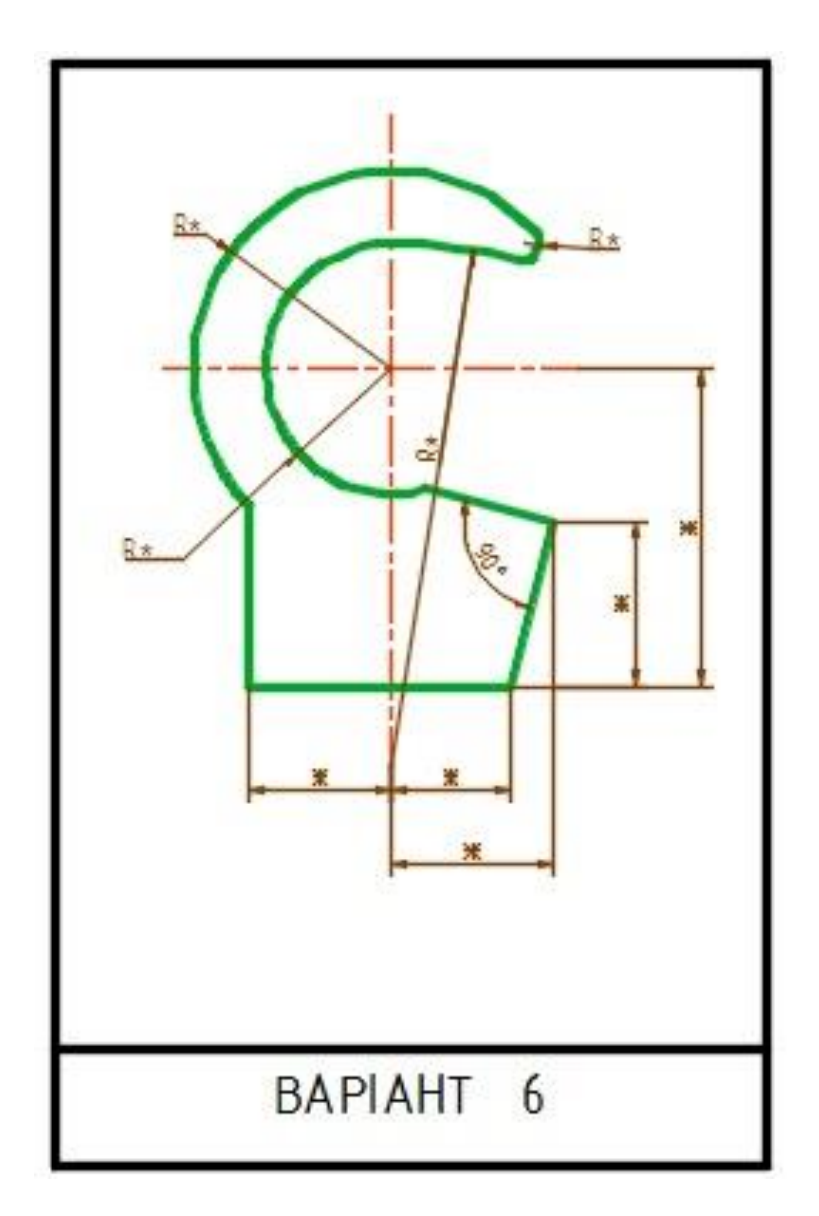

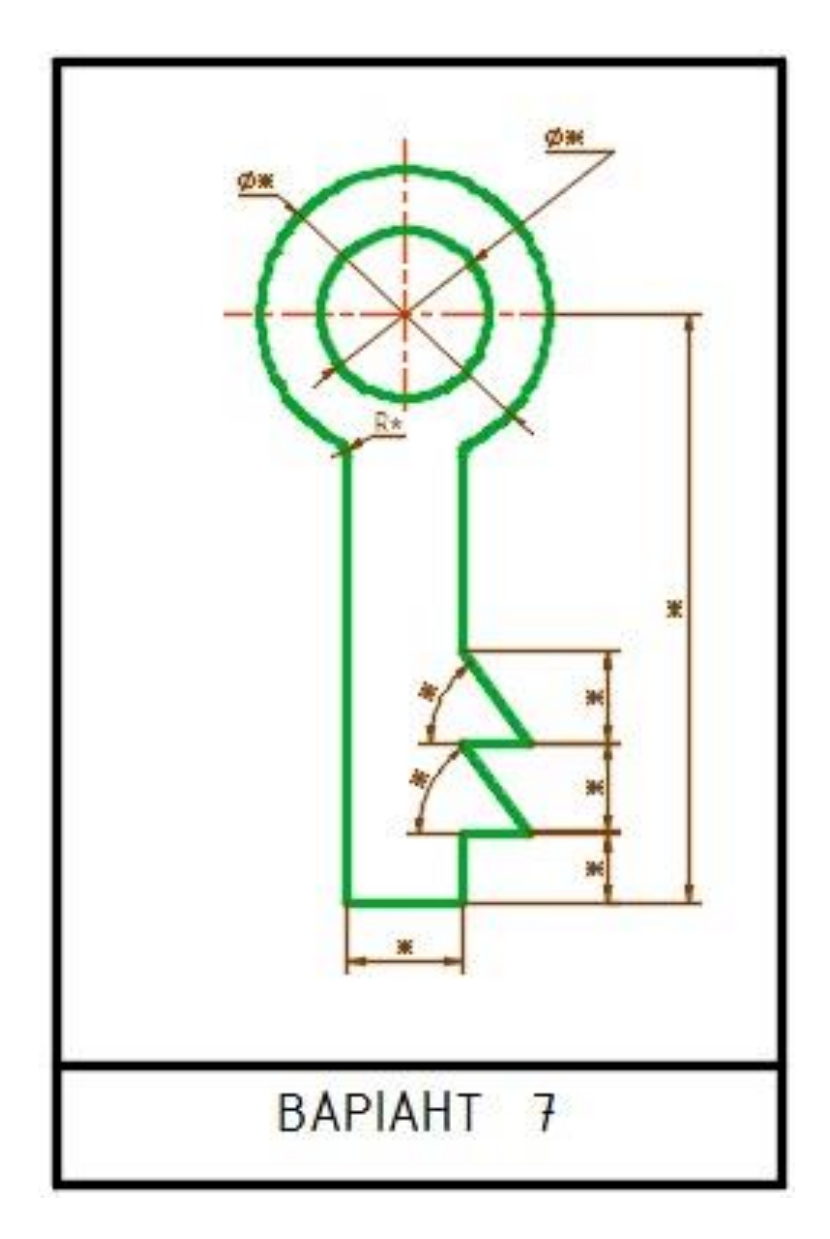

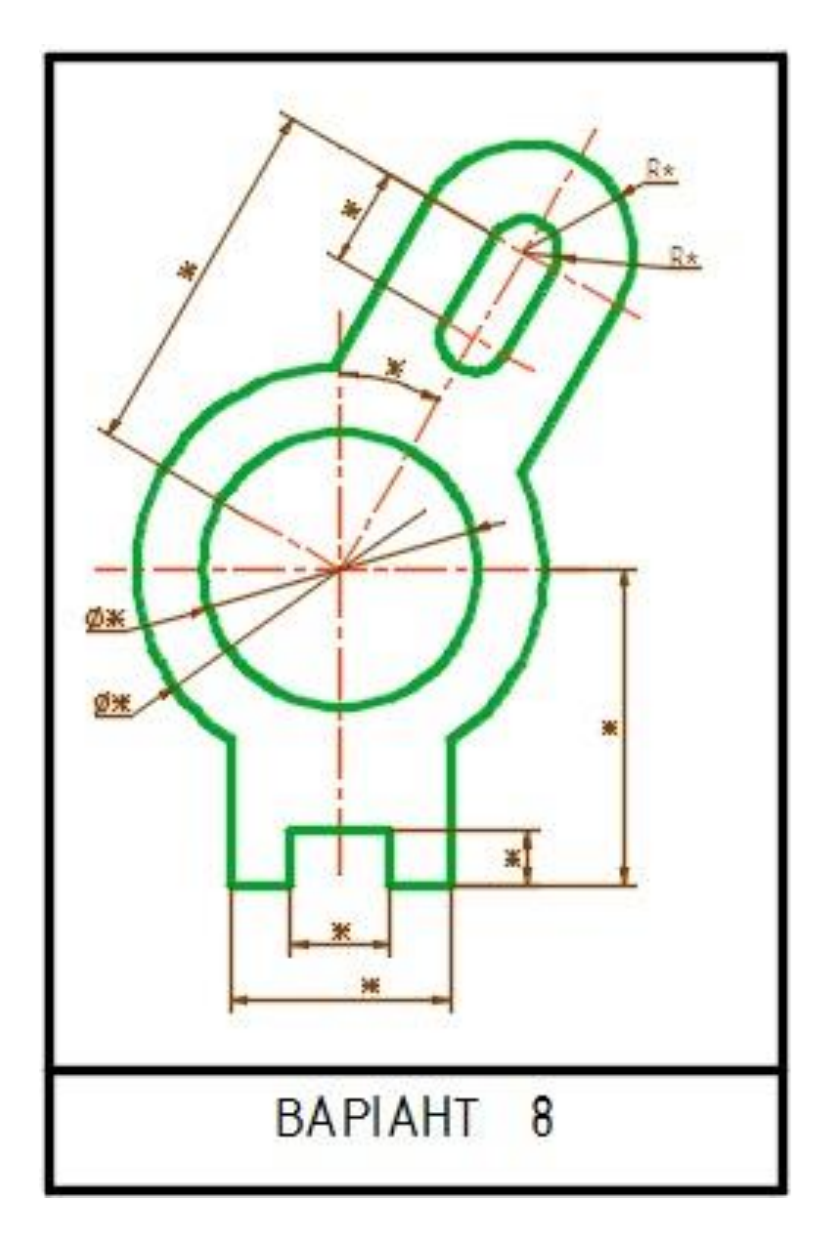

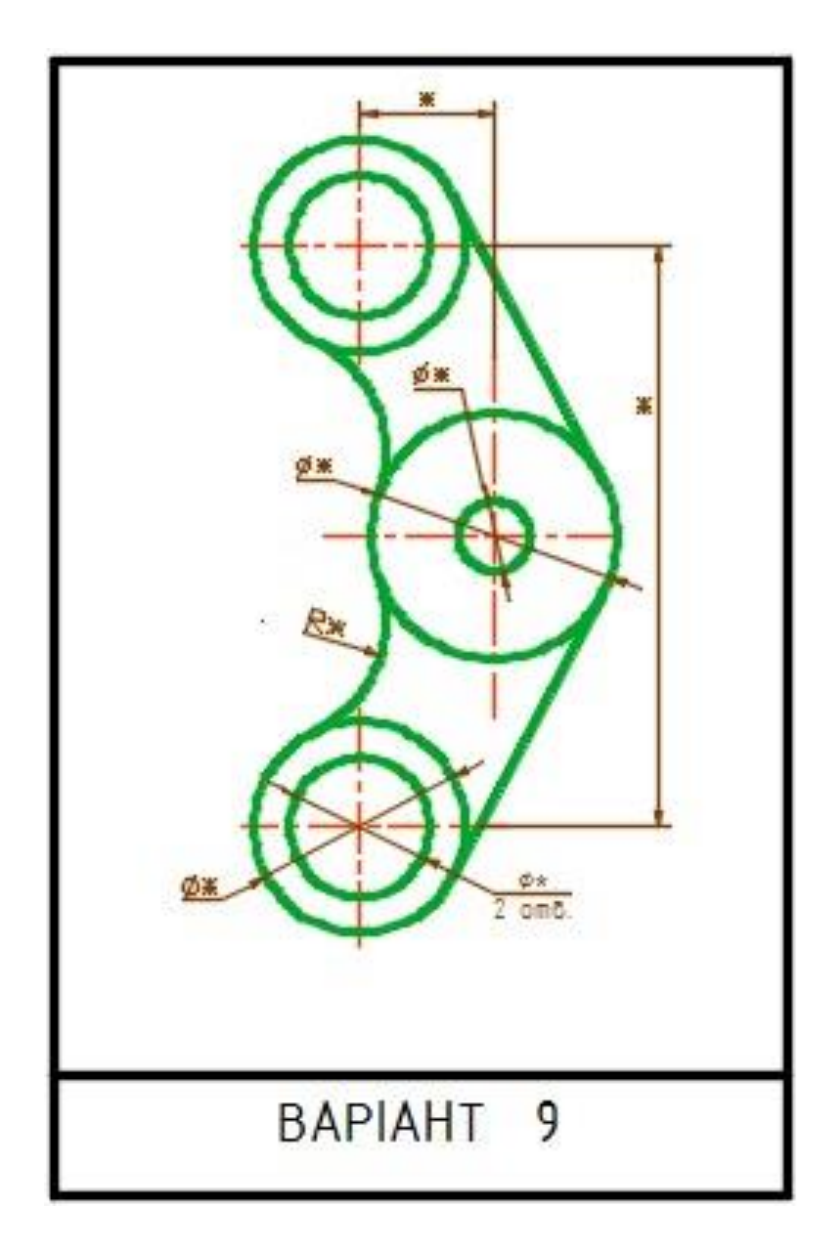

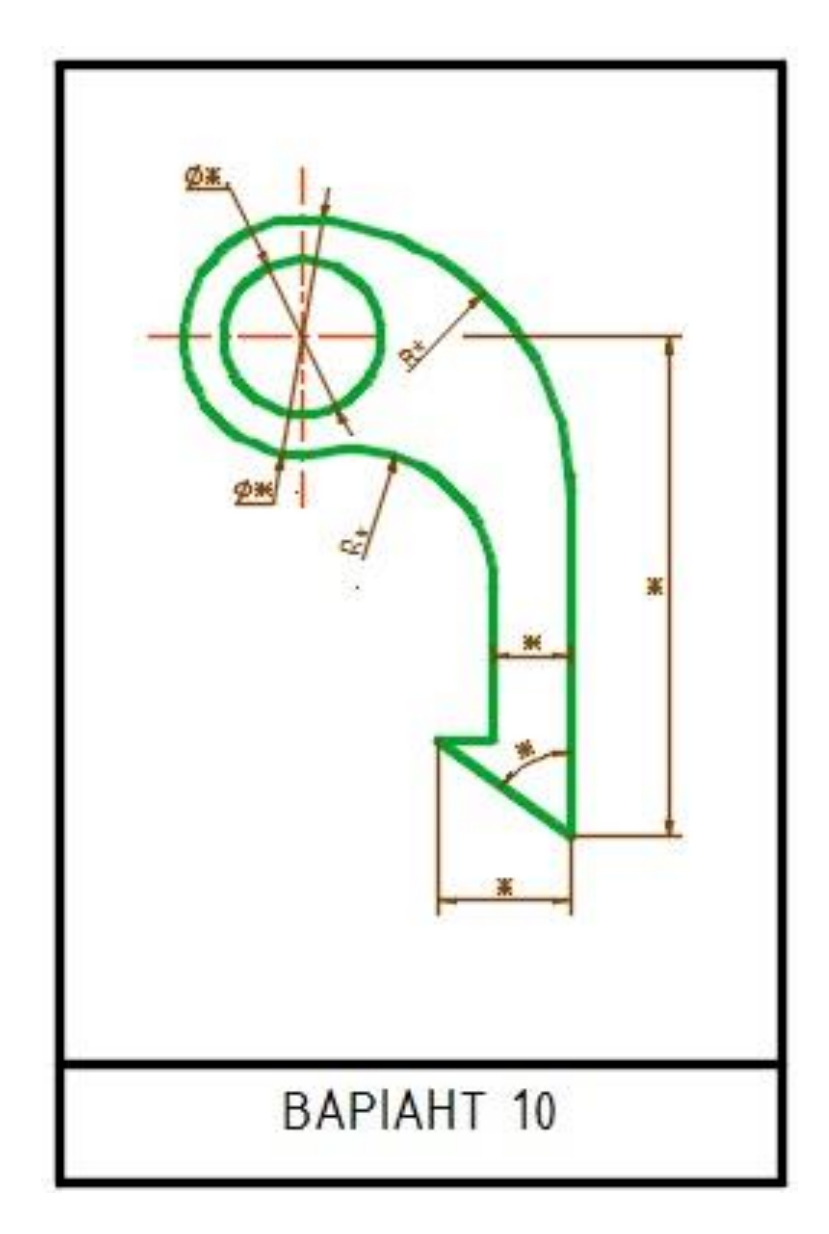

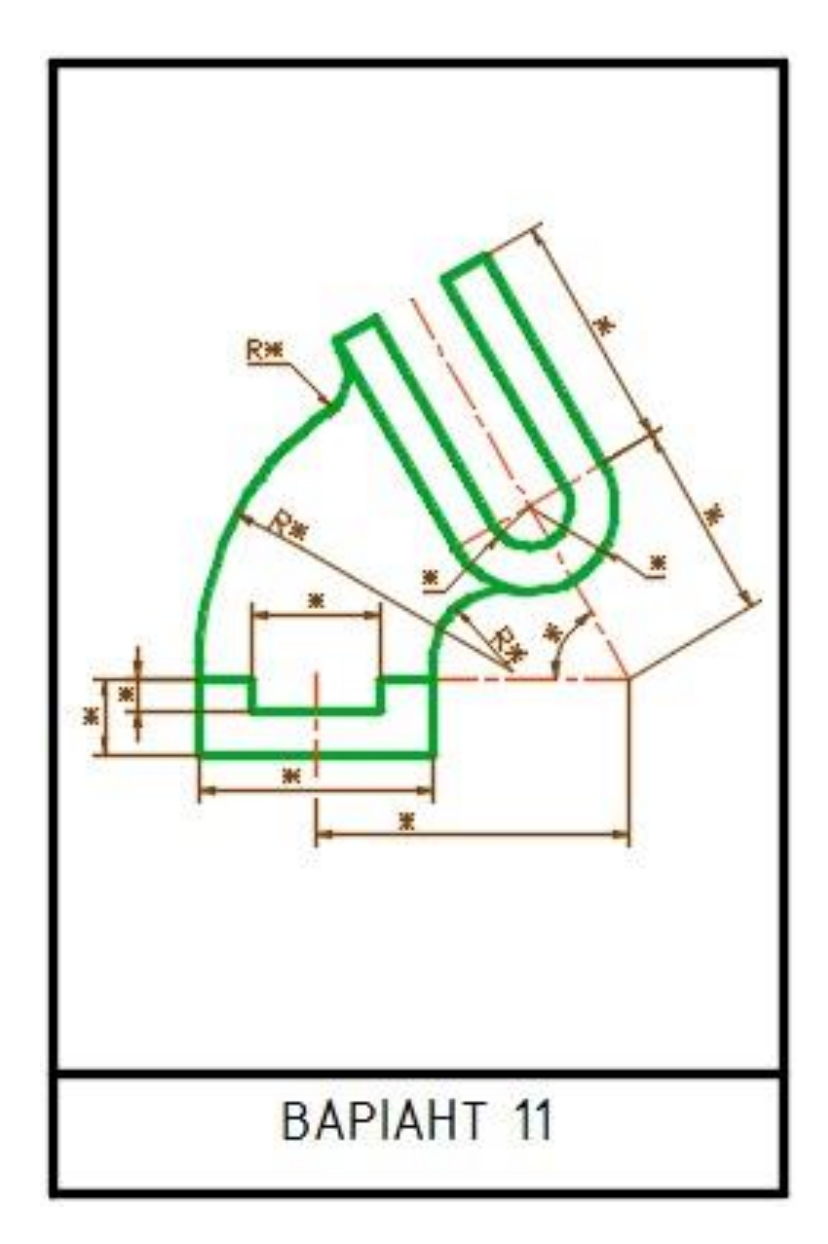

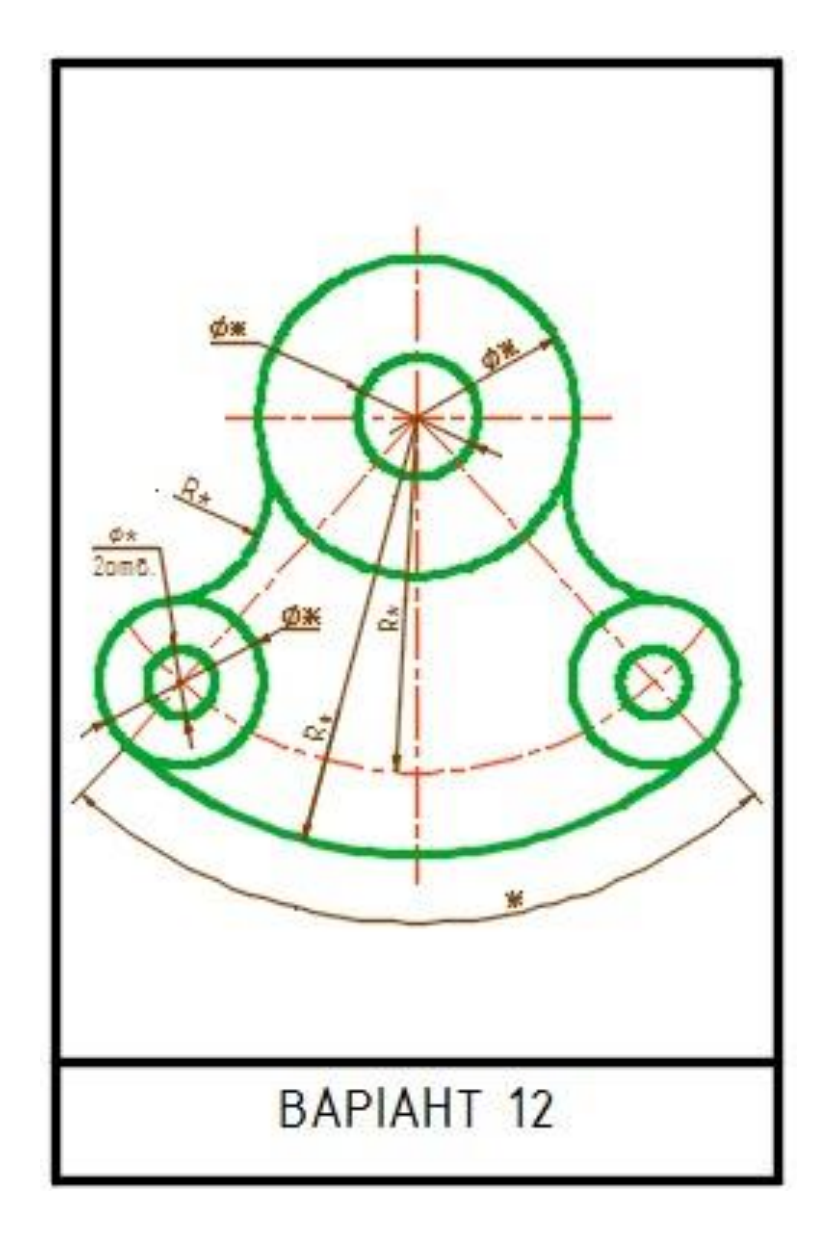

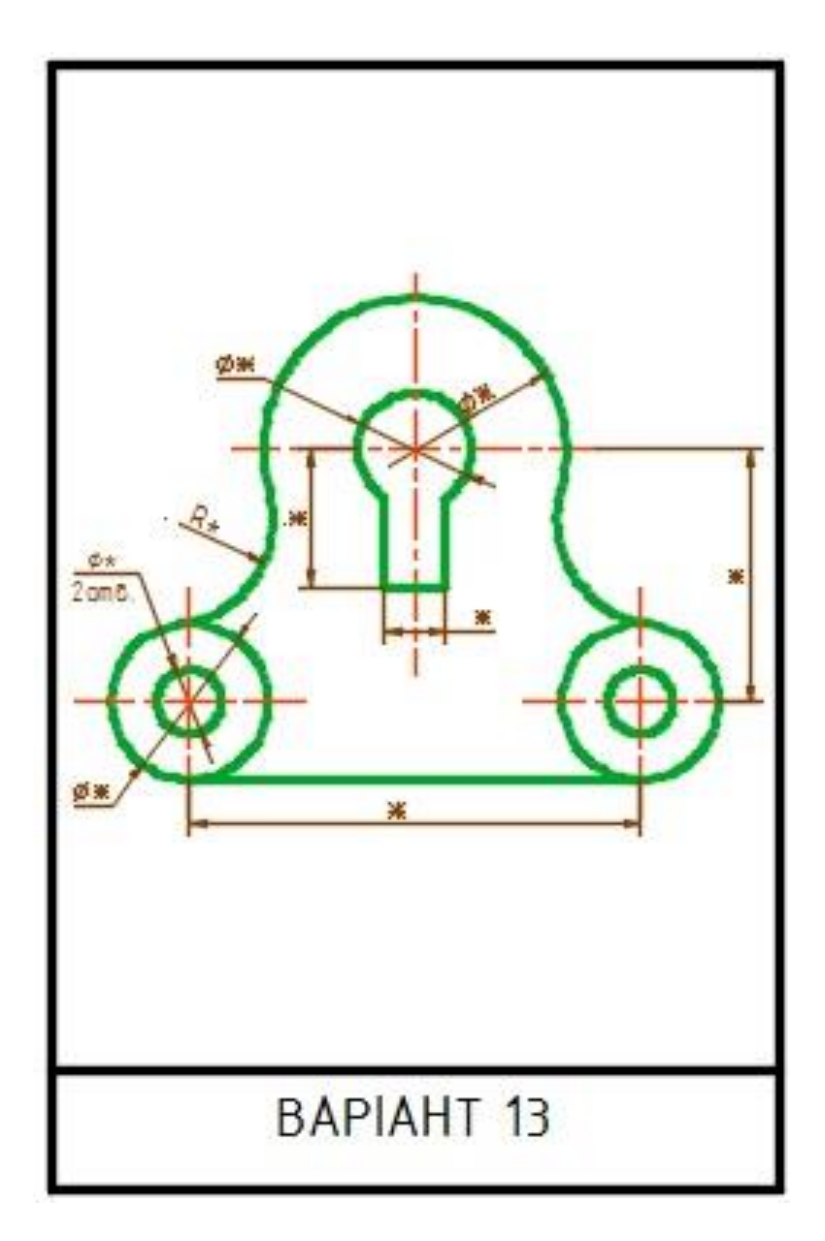

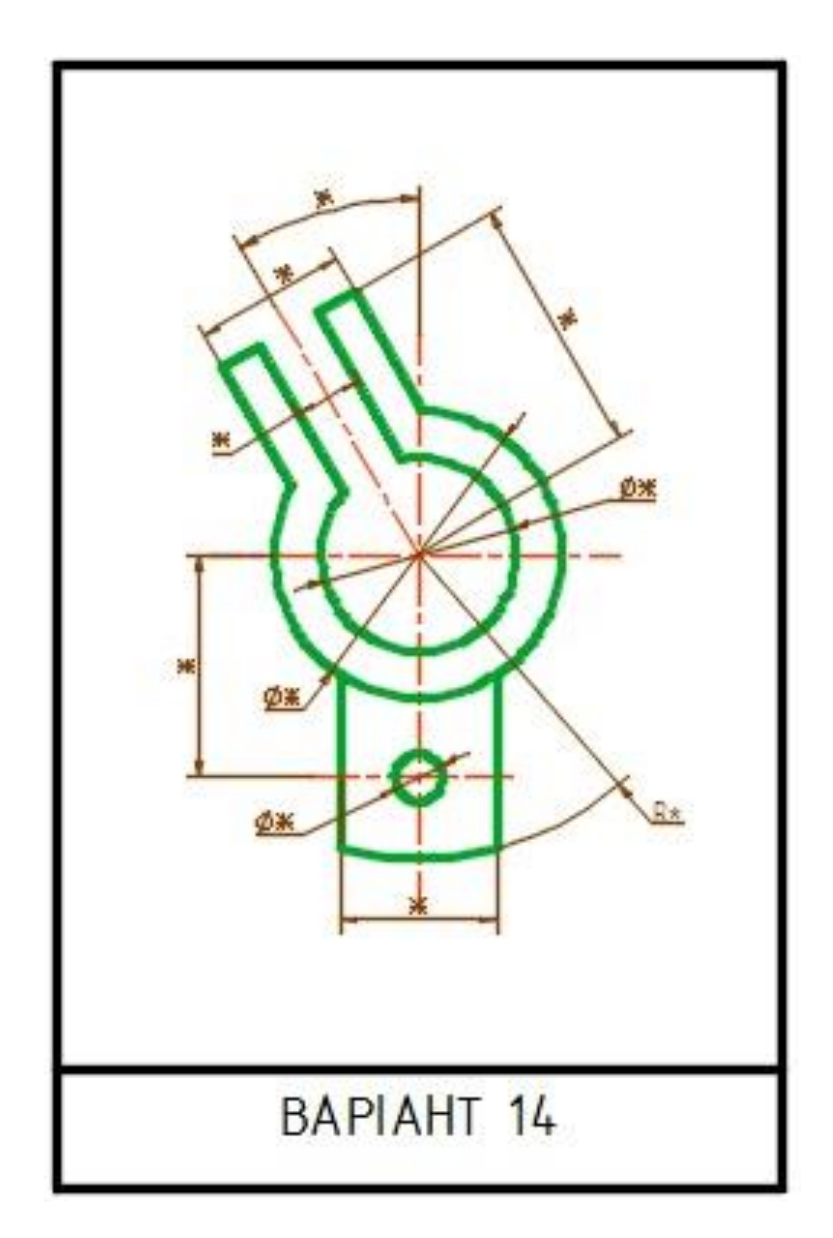

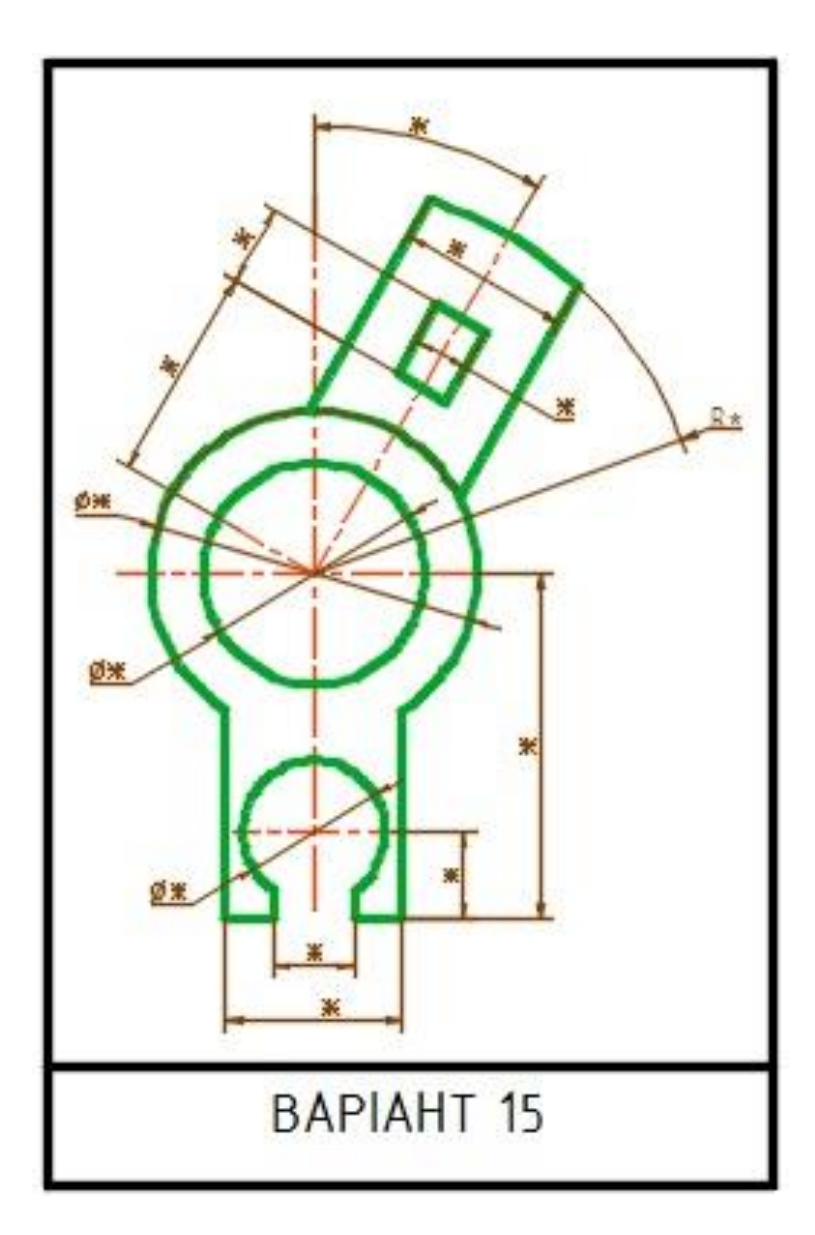

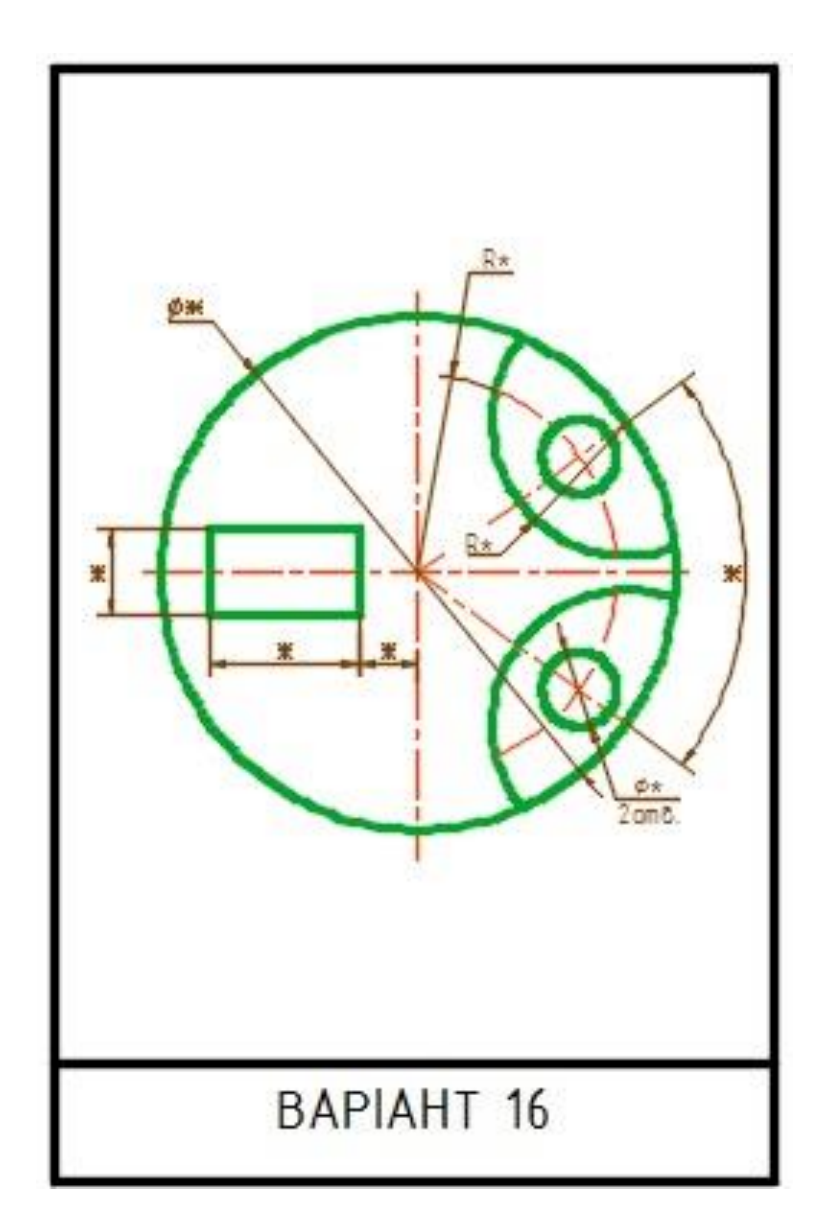

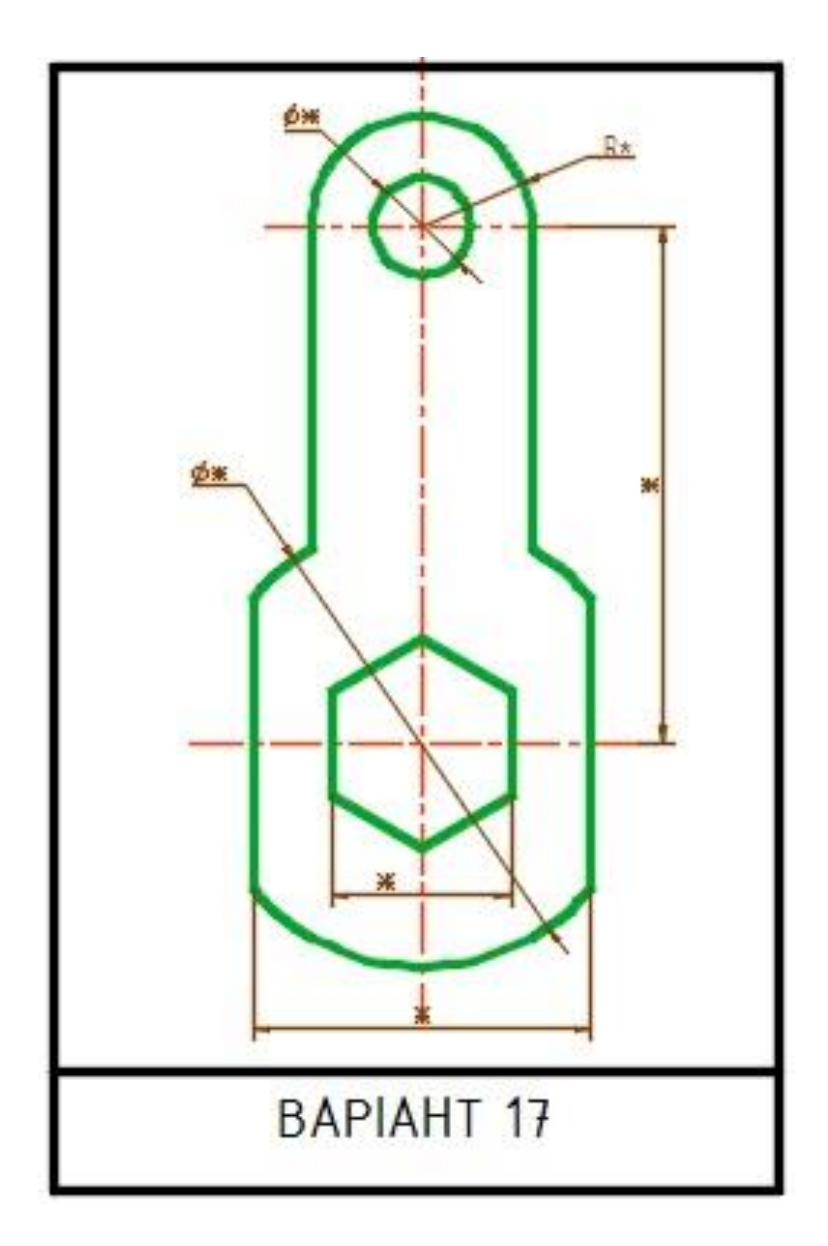

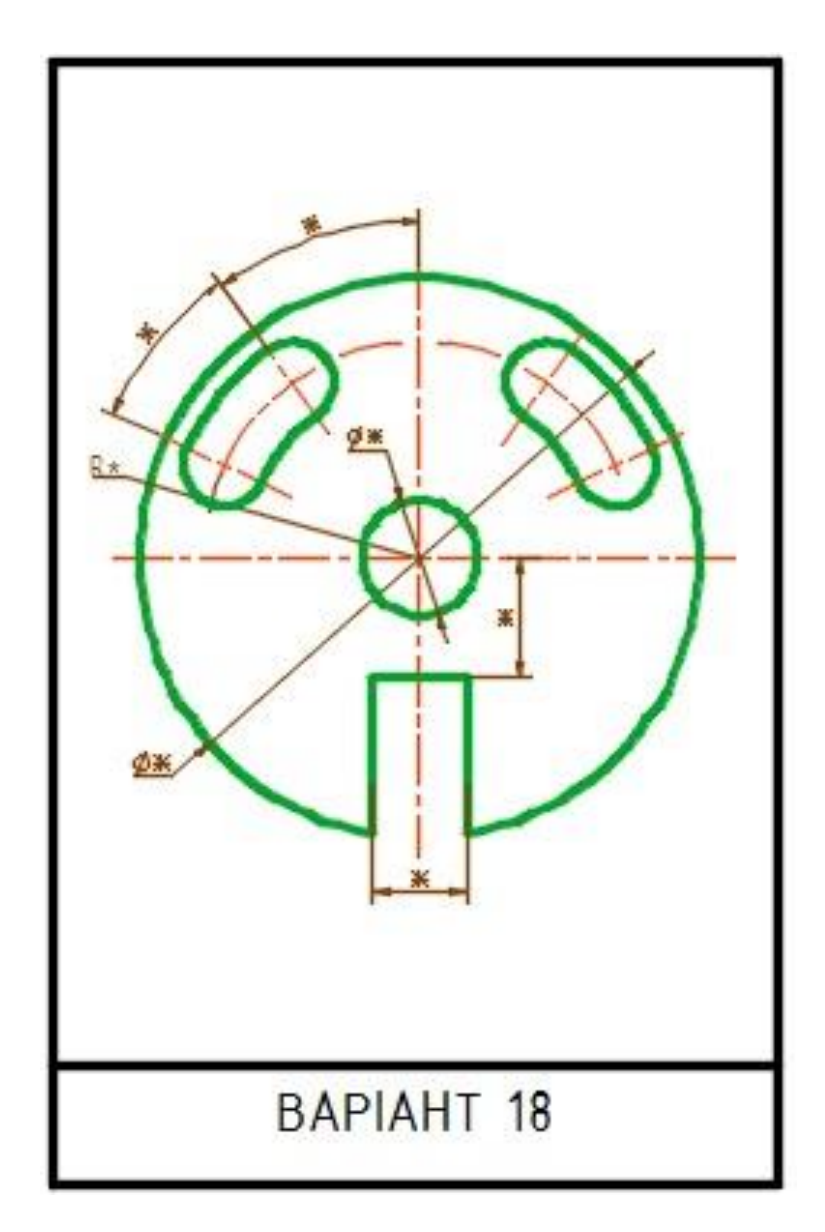

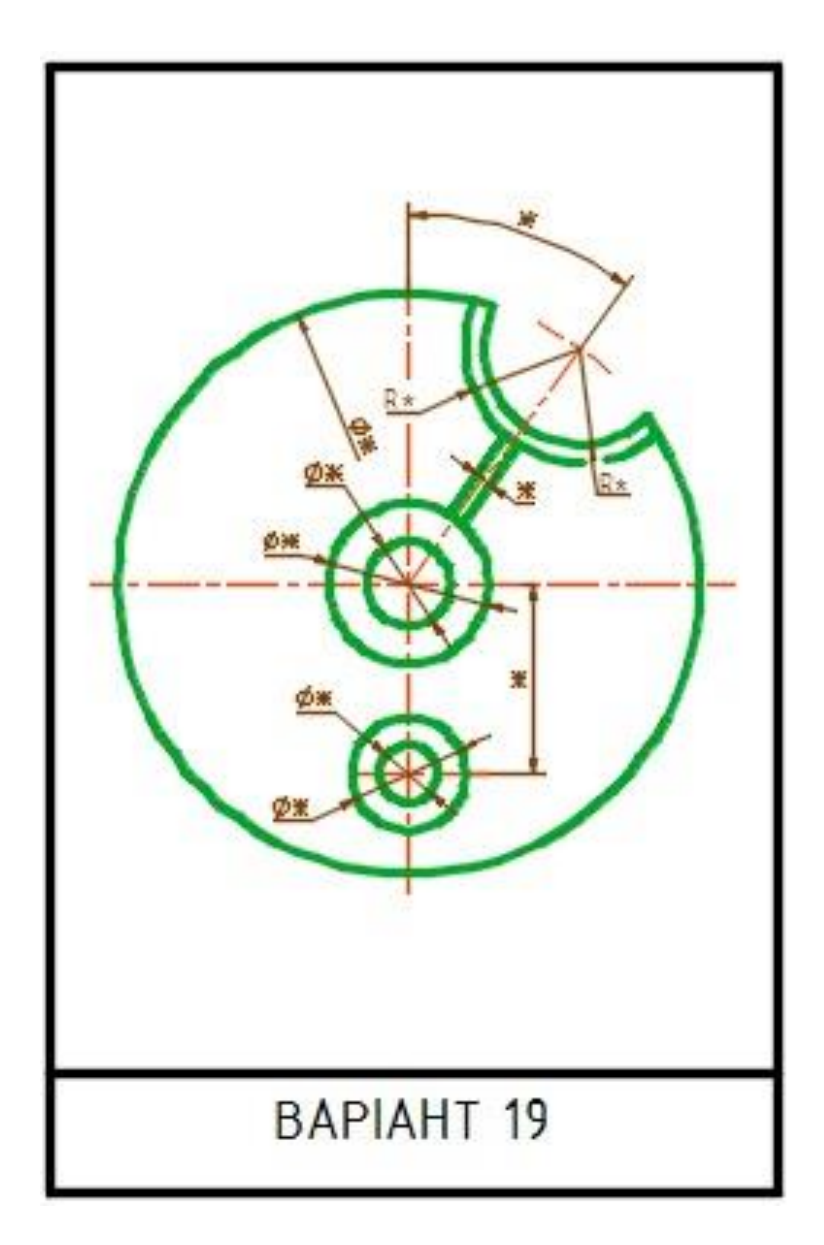

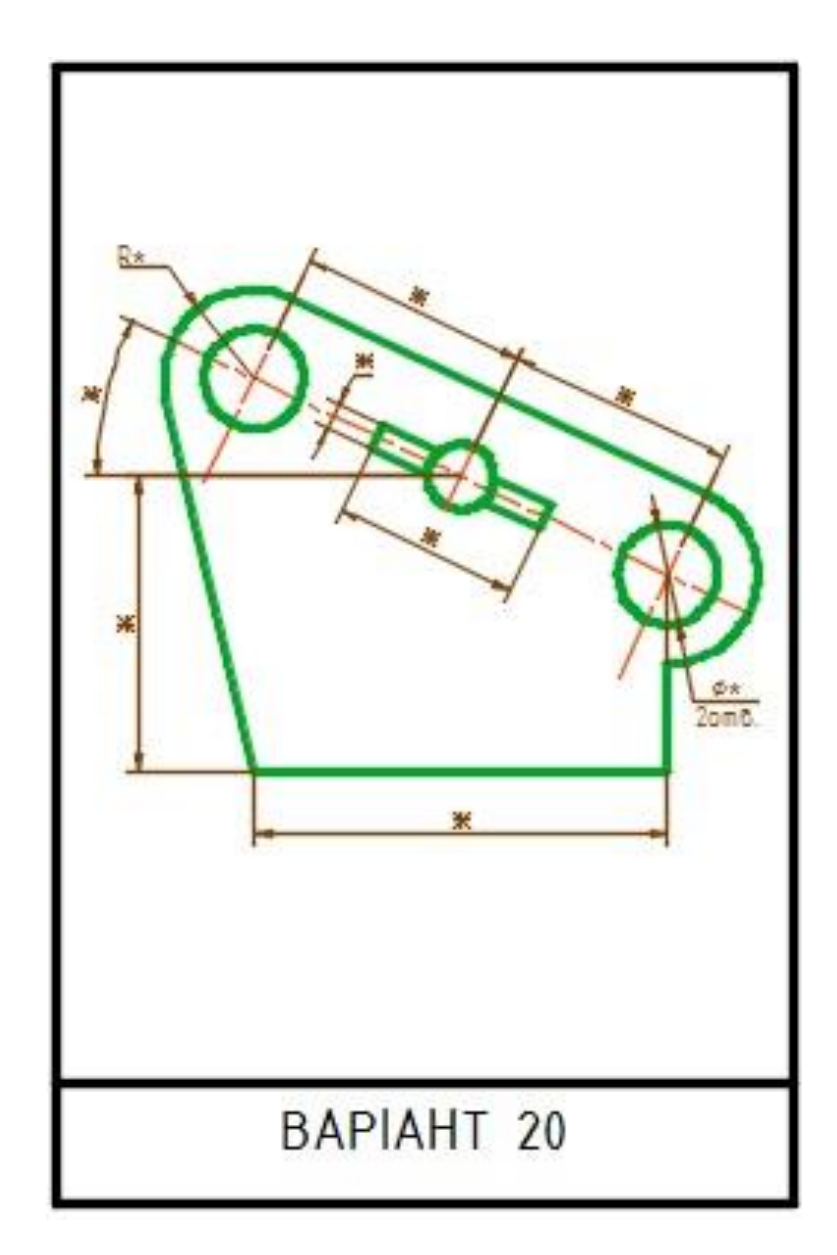

## Додаток Б

#### Приклад виконання параметризованого кресленика

Завдання: виконати кресленик деталі з використанням геометричних та розмірних залежностей. Побудувати два варіанти деталі з максимальною кількістю змінених параметрів.

- Почнемо новий кресленик
- Задамо необхідні шари і призначимо їм відповідні вагу ліній, тип та колір ліній
- Будуємо кресленик у довільних але пропорційних розмірах (рис. Б.1)
- Вмикаємо режим 🖾 попередньо встановлених геометричних залежностей

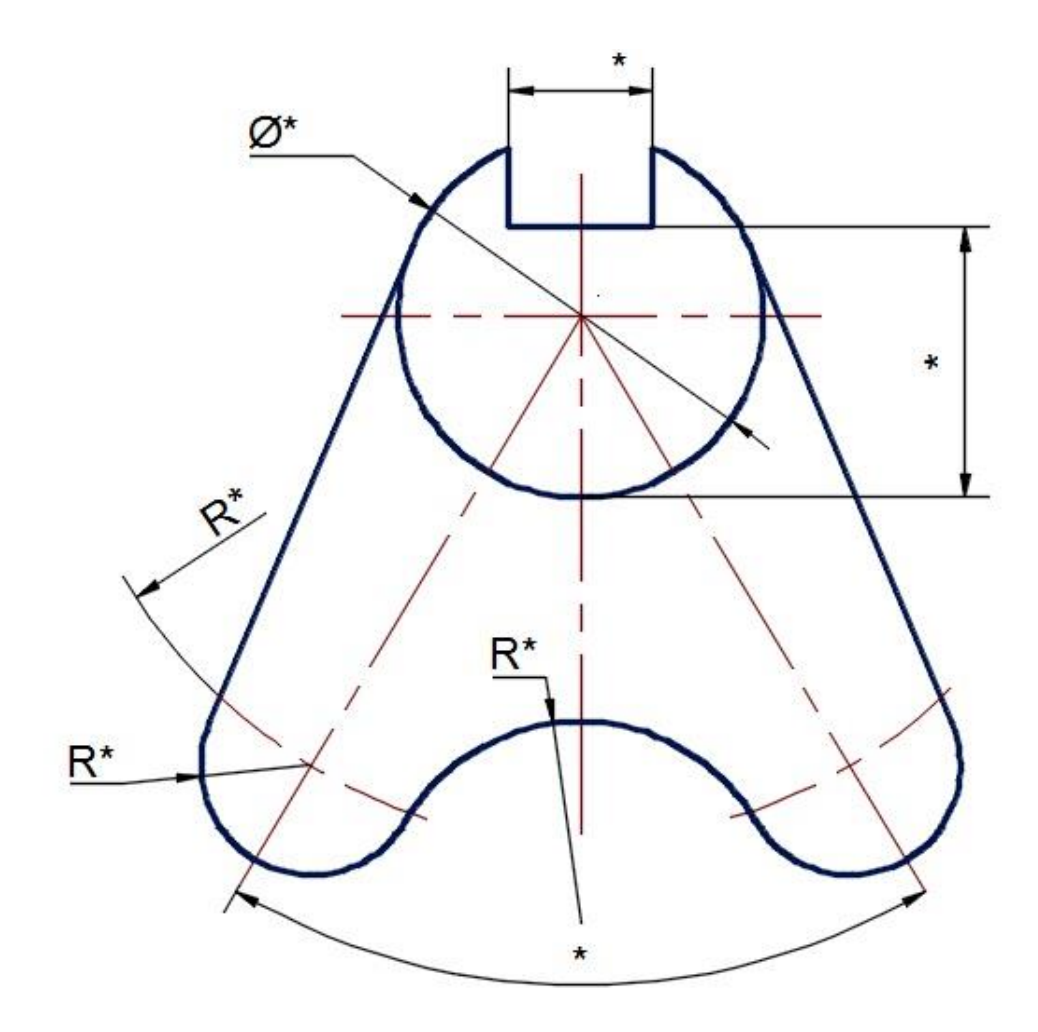

Рис. Б.1 Геометрична умова завдання

 Як бачимо з рис.Б.2 відбулося накладання геометричних залежностей на вертикальні, горизонтальні лінії, а також на з'єднання кінців по периметру

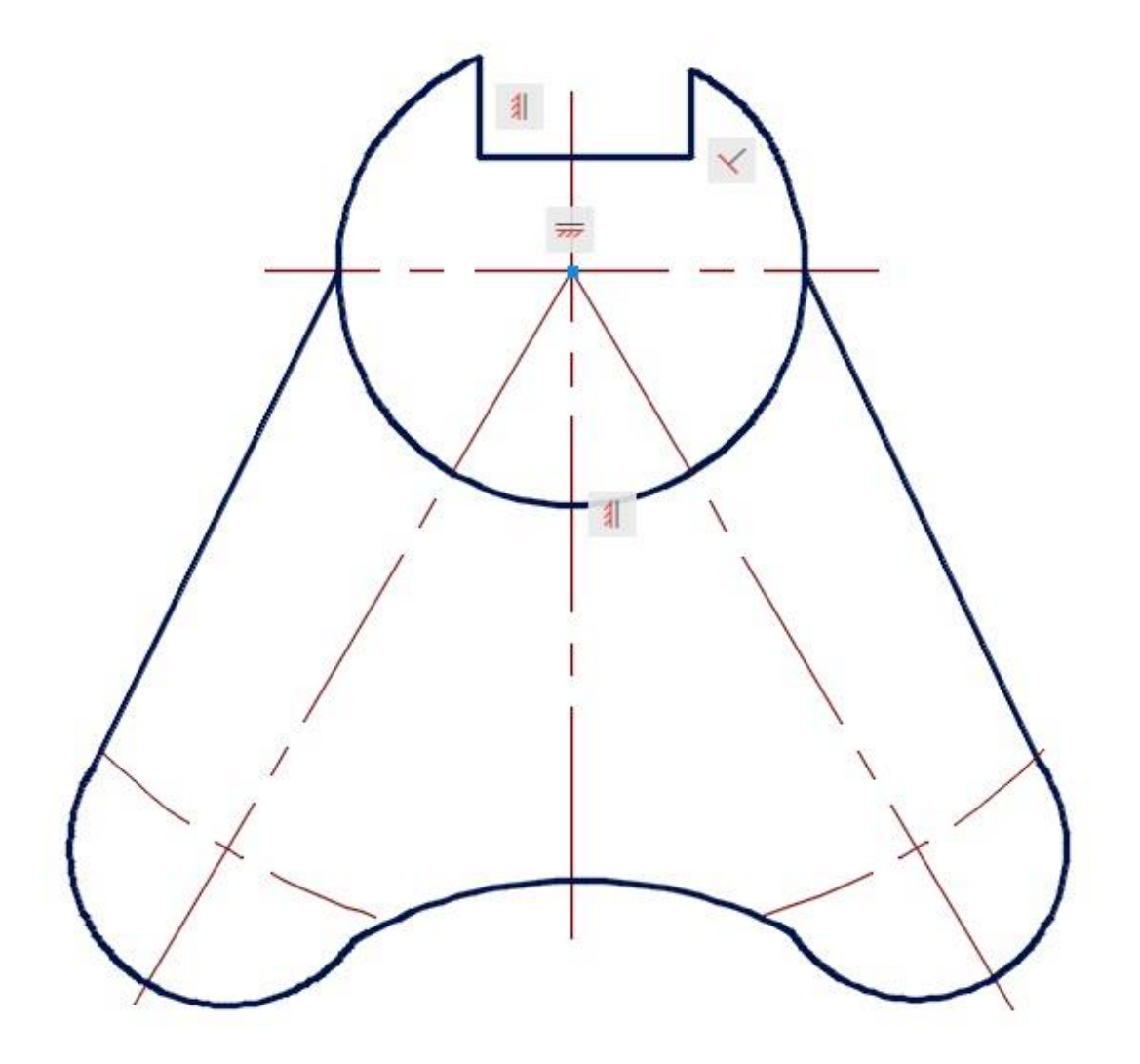

Рис. Б.2 Результат появи попередньо встановлених геометричних залежностей після виконаних побудов

— Додамо необхідні геометричні залежності:

- розіб'ємо верхню дугу на три частини в точках 1 (дотику з прямими відрізками). Цей прийом дозволить накласти геометричну залежність співпадіння кінцевих точок прямих і кінцевих точок отриманих дуг (2 залежності зліва і 2 залежності справа) (рис. Б.3).

- накладемо геометричну залежність – співпадіння точок по контуру деталі. Потрібно врахувати, що можливе випадкове захоплення кінцевих (end) або серединних (mid) точок відрізків прямих і дуг. У даному завданні повинні співпадати тільки кінцеві точки.

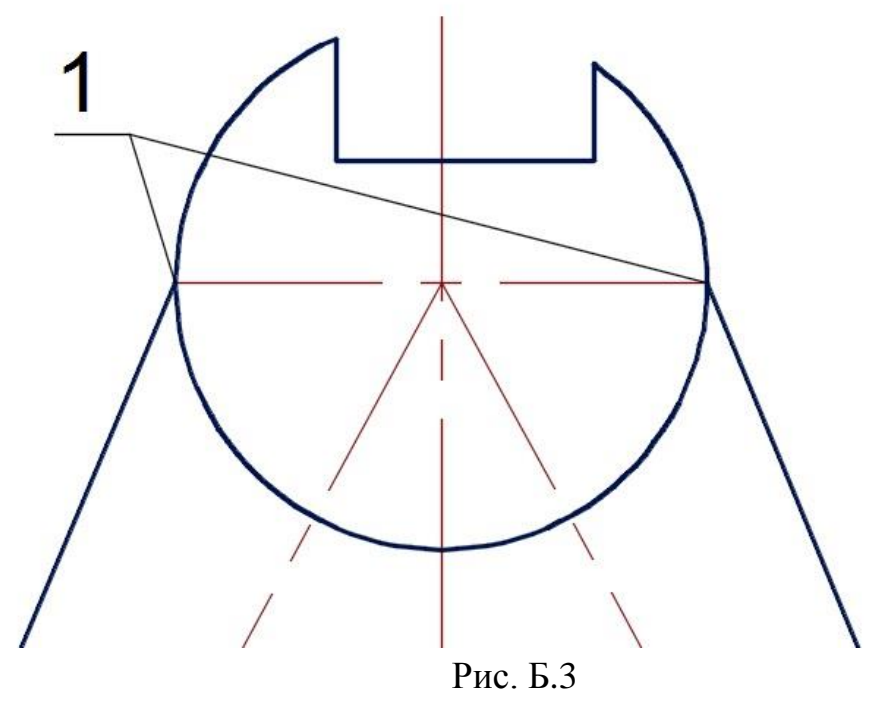

- накладемо геометричну залежність – дотикання прямої 1 до дуг 2 та 3, а також дотикання дуг 3 та 4 (рис. Б.4).

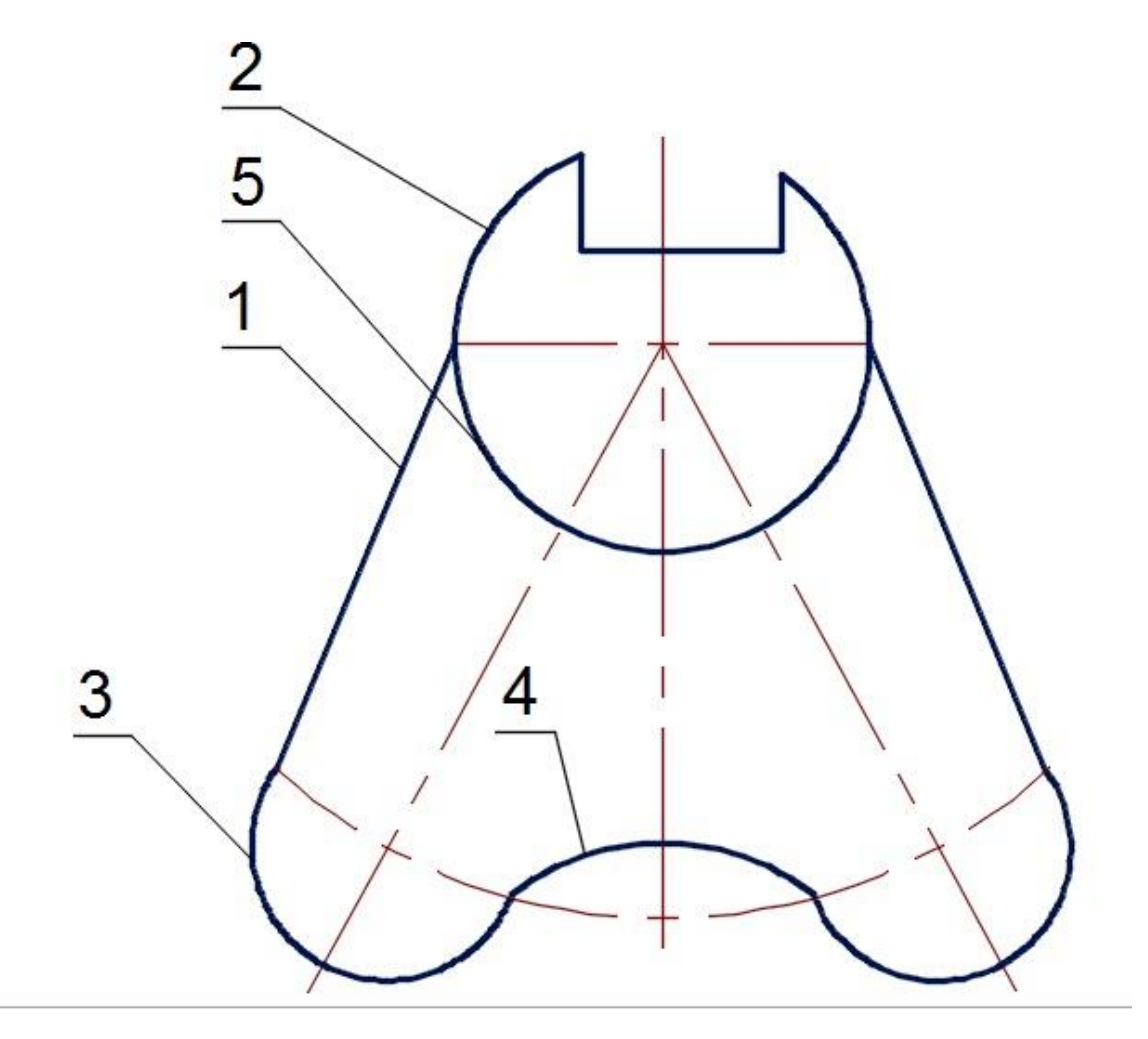

Рис. Б.4.

накладаємо геометричну залежність – концентричність для дуг 2 та
 5. Це дозволяє дугам мати один радіус (тому що їх кінці співпадають) (рис. Б.5).

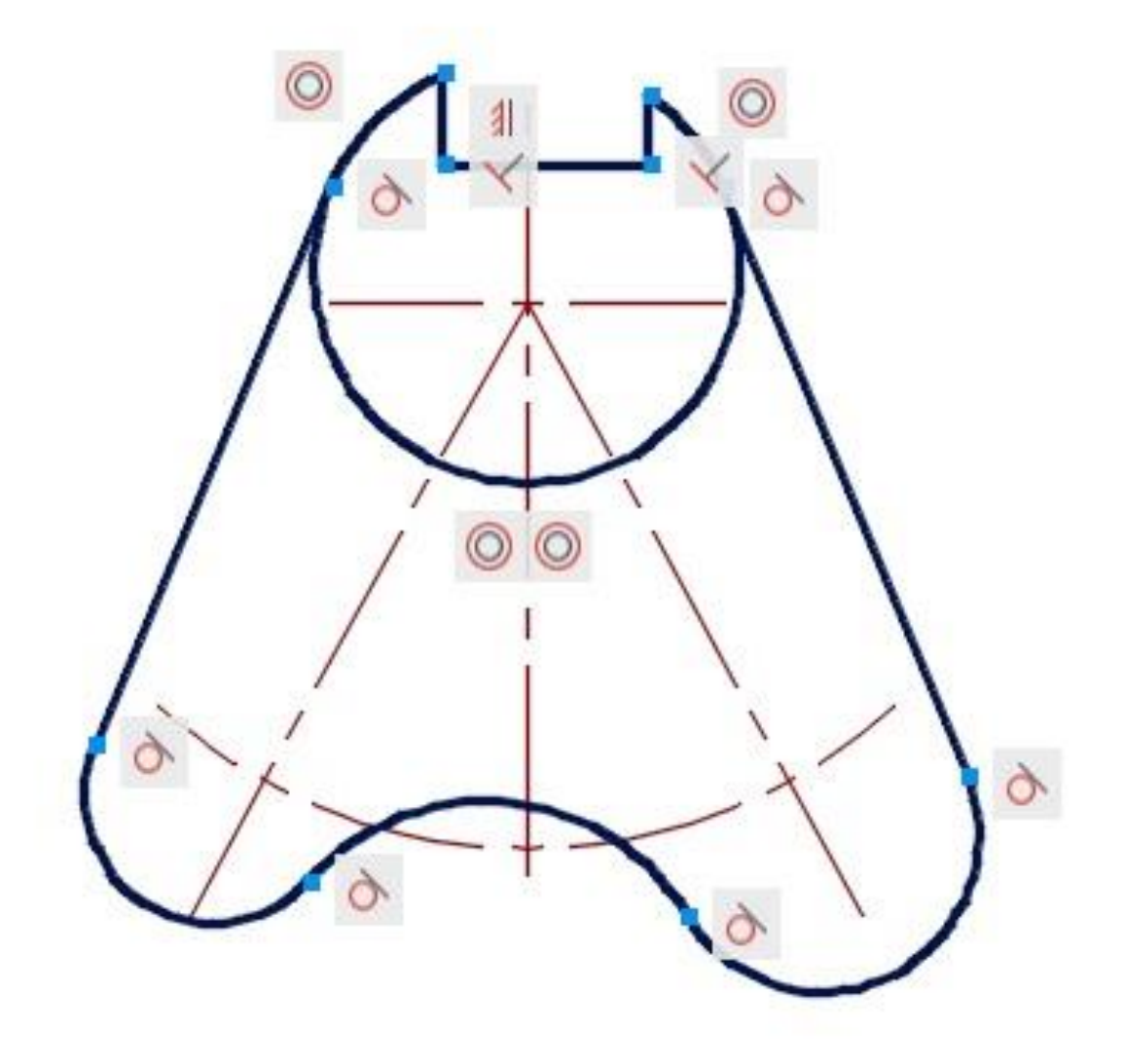

Рис. Б.5

- накладемо геометричну залежність – симетрію.

## Увага!!!

# Симетрія встановлюється на лінії, а не на кінцеві точки ліній. Для дуг і кіл симетрія встановлюється на центр і радіус, а не на кінцеві точки дуг.

Вкажемо дотичну лінію зліва, дотичну лінію справа, а потім вісь, відносно якої накладається залежність симетрії на вищезазначені об'єкти (центральна осьова лінія). Той самий алгоритм застосуємо і до дуг знизу. Як бачимо на рис. Б.6 кресленик має симетрію в нижній частині кресленика, але водночас,

відсутня симетрія згори (ламана не є симетричною відносно центральної вертикальної вісі). Накладаємо симетрію на цю частину:

Для того щоб осьові лінії прив'язати до центру дуги 4 та дуги 5 введемо допоміжні кола у попередньо створеному для цього шарі. У ньому накреслимо кола 2 і 3. На кола накладемо геометричну залежність – концентричність відповідним дугам 4 і 5, а також концентричність кола 2 та дуги 6. На центр кола 2 і кінці осьових ліній 7 накладаємо залежність співпадіння. На горизонтальну вісь 8 (середина) і центр кола 2 накладемо геометричну залежність – співпадання. На центр кола 3 і середину дуги 6, яка була попередньо розірвана на дві частини накладемо геометричну залежність – співпадання. На центр кола 3 накладемо геометричну залежність – співпадання. На нижні кінці ліній 7 і центри кола 3 накладемо геометричну залежність – співпадання.

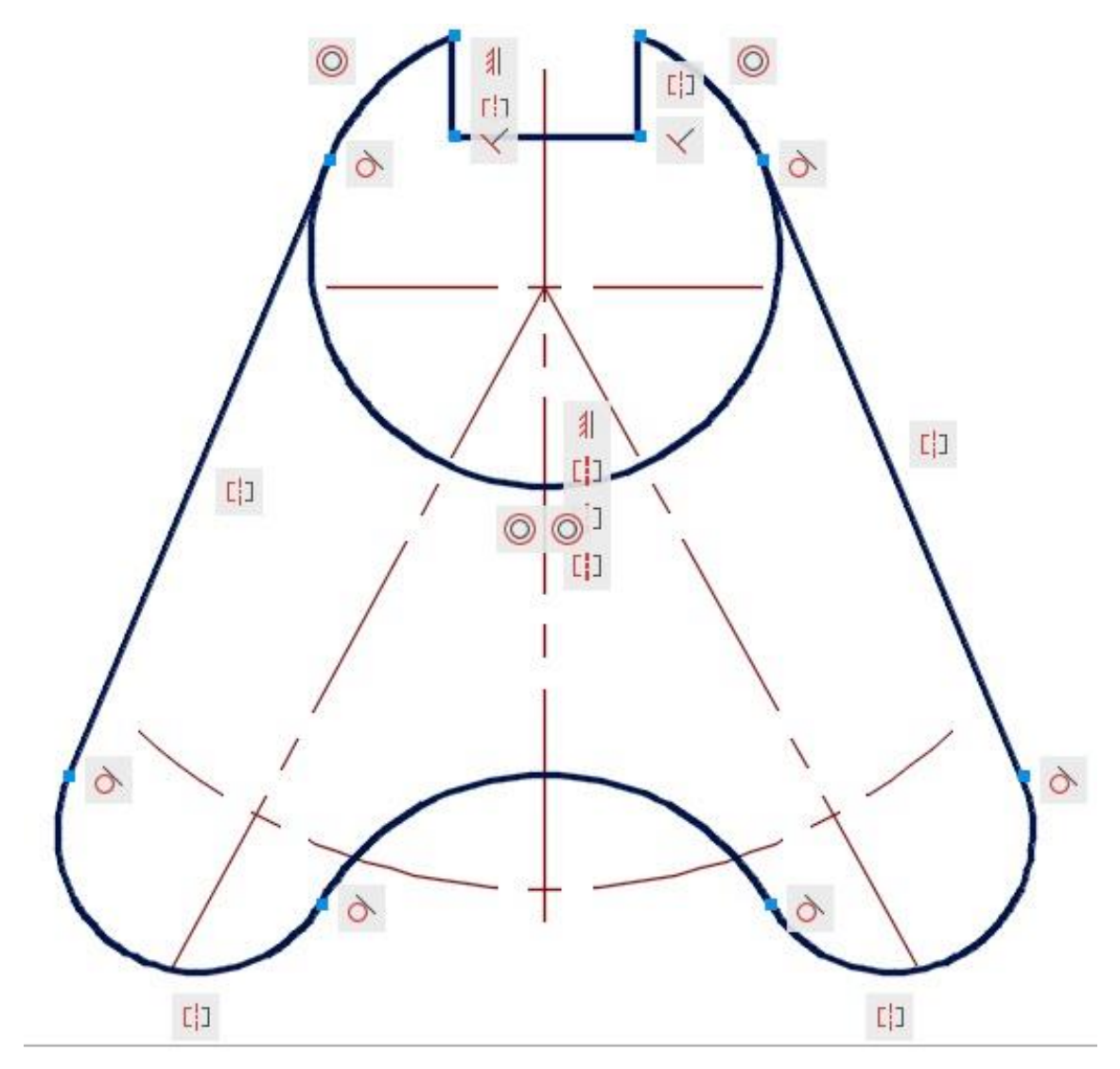

Рис. Б.б.

Після того, як накладено всі геометричні залежності почнемо накладання розмірних залежностей:

- Розмірні залежності будуть відображатися у режимі динамічної залежності (рис.Б.7.
- Після нанесення розмірних залежностей встановлюємо необхідні для кресленика розміри (рис.Б.8.).

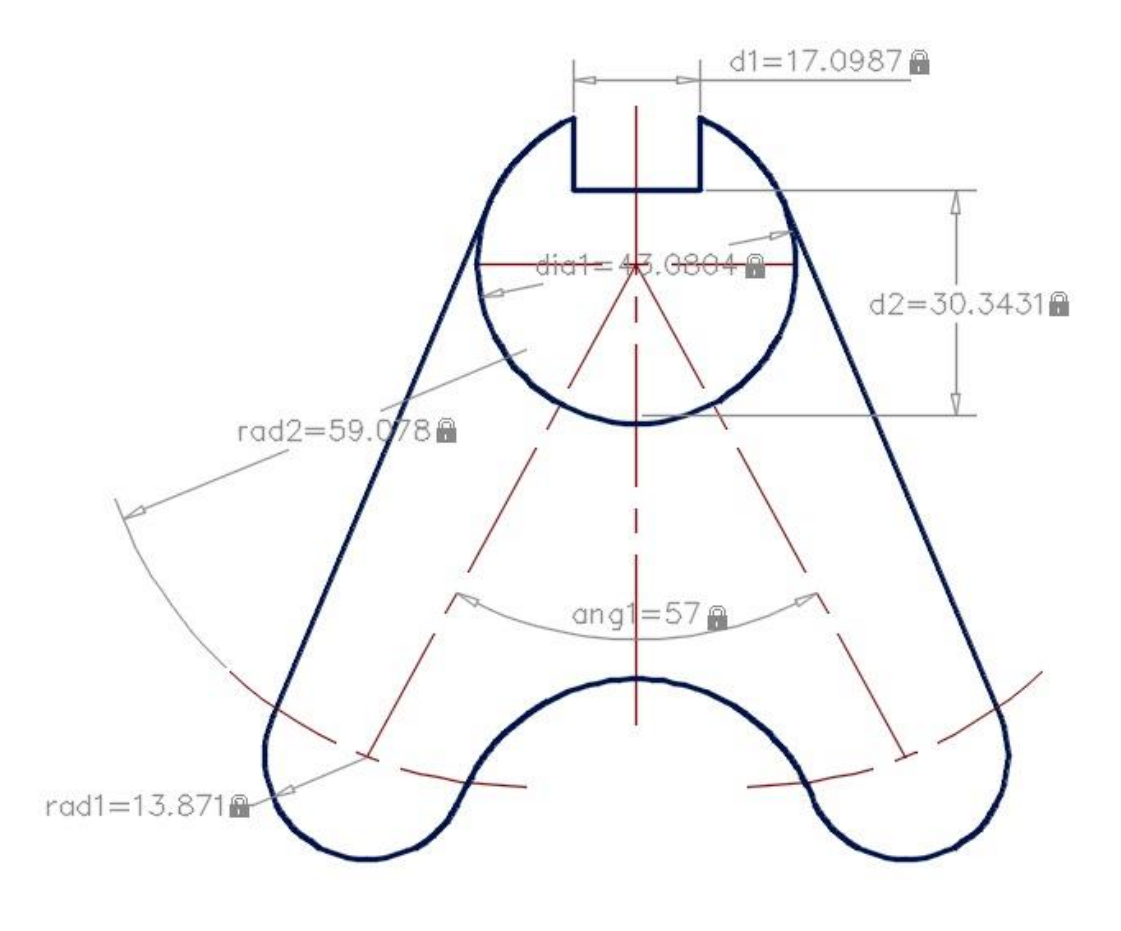

Рис.Б.7

Начальні розміри

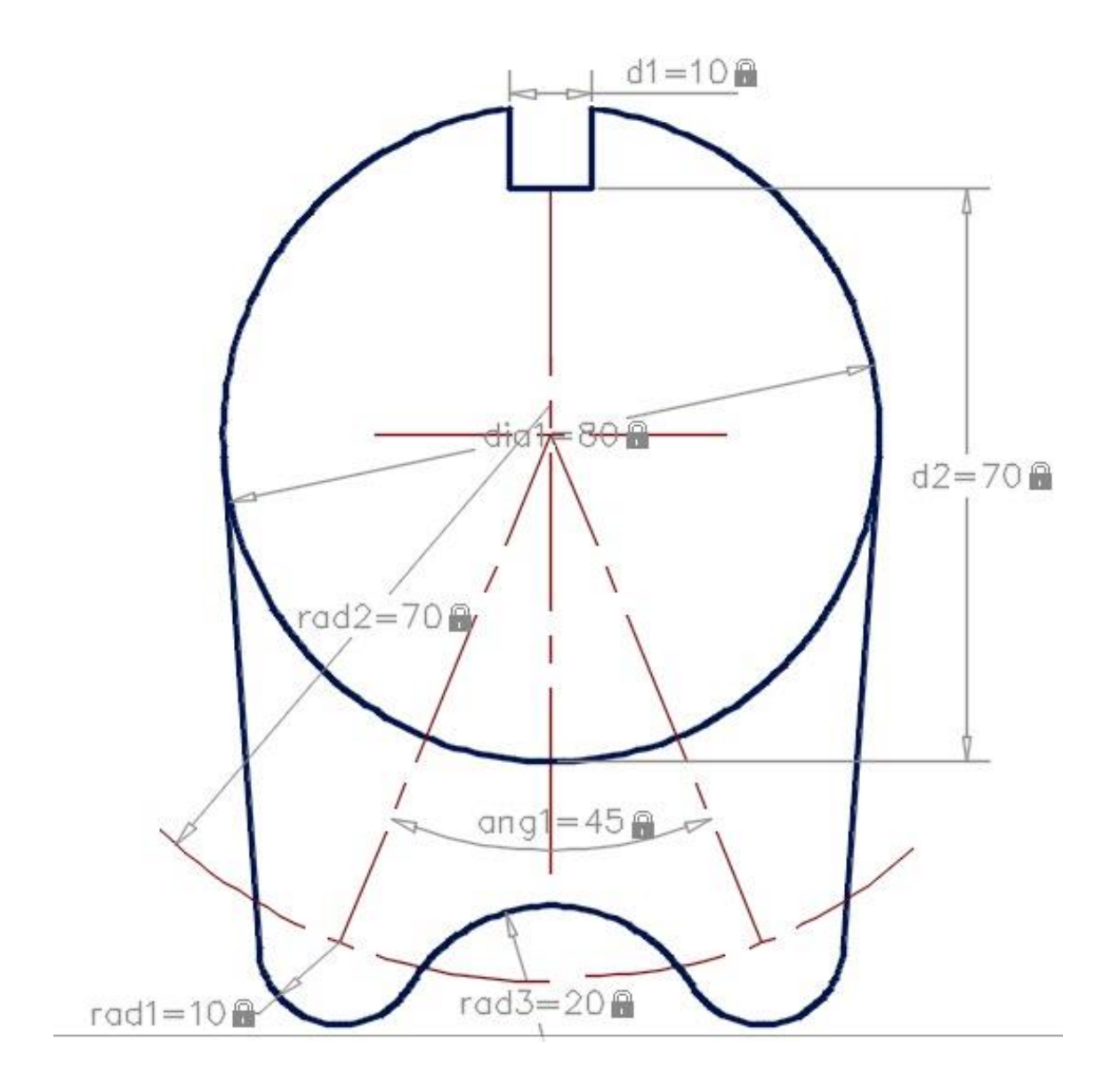

Рис. Б.8.

## Кресленик після редагування розмірів

- Для того, щоб відредагувати кресленик потрібно повністю або частково зняти залежності, тому що при накладених залежностях немає можливості подовжити вісі.
- Відключимо допоміжний шар, щоб приховати допоміжні побудови.
- Наносимо розміри робочого кресленика.

# Список літератури

- 1. AutoCAD 2012. Published by:Autodesk, «Руководство пользователя»
- 2. Help AutoCAD 2015